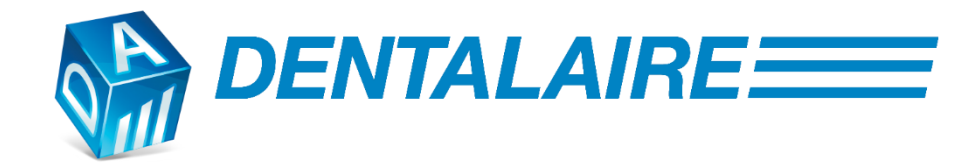

# **DENTALAIRE DC**

**User Manual** 

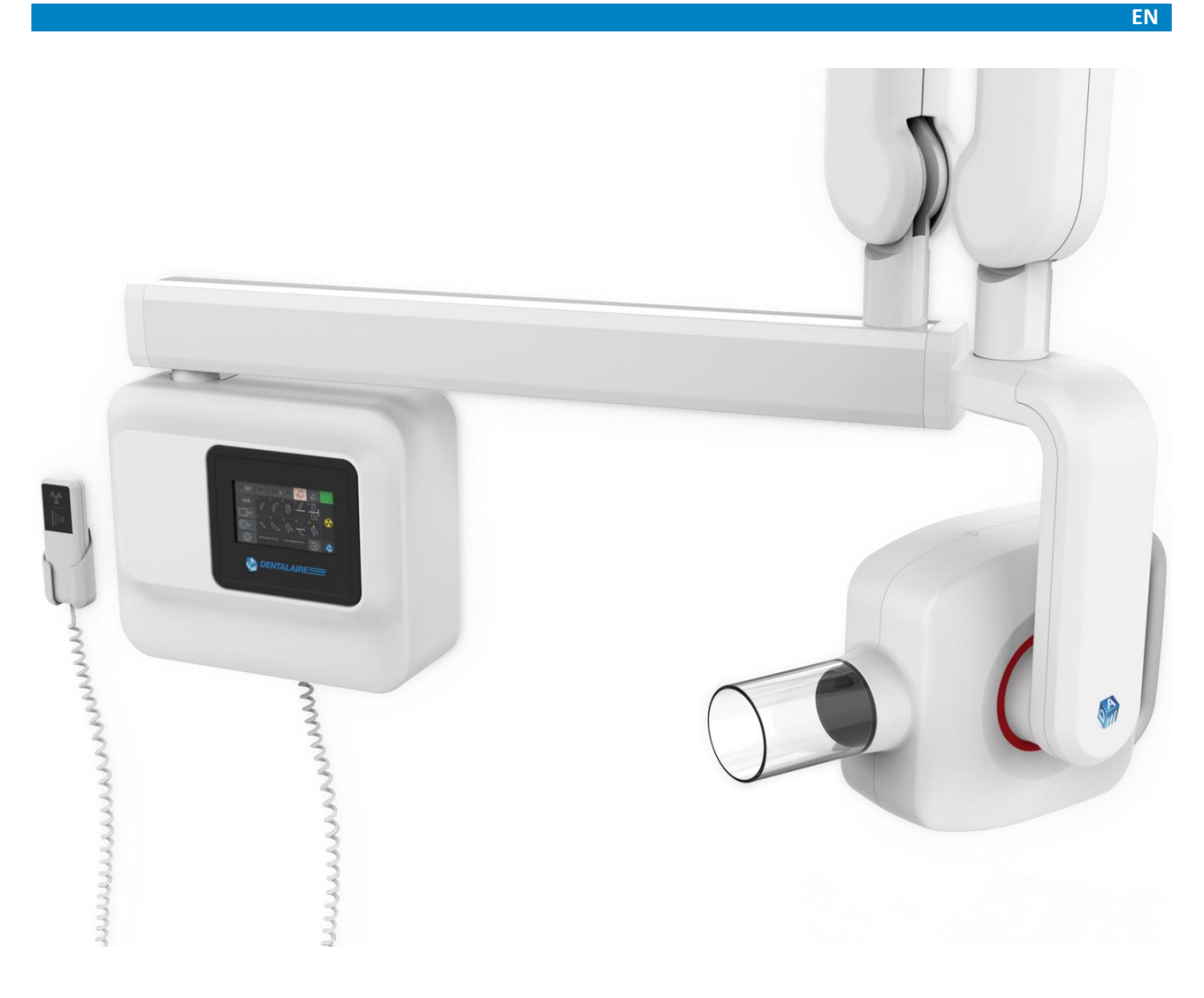

FOR VETERINARY USE ONLY

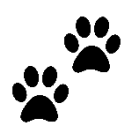

Page intentionally left blank

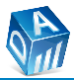

# Œ

DENTALAIRE DC User Manual Edition ENGLISH

Revision: 2.1 Valid from: 17 January 2023 Code: 691000210

Manufacturer by: FONA S.r.l. Via Galileo Galilei 11, 20057 Assago (MI), Italy Distributed by: DENTALAIRE

## Summary

| 1.  | INTRODUCTION               | 5  |
|-----|----------------------------|----|
| 2.  | GENERAL INFORMATION        | 6  |
| 2.1 | Intended use               | 6  |
| 2.2 | Support documentation      | 6  |
| 2.3 | User profile               | 6  |
| 2.4 | User obligations           | 6  |
| 2.5 | Contraindications          | 7  |
| 2.6 | Useful life                | 7  |
| 2.7 | Essential performance      | 7  |
| 2.8 | Symbology                  | 8  |
| 2   |                            | •  |
| 3.  | WARNINGS                   | 9  |
| 4.  | TECHNICAL DESCRIPTION      | 12 |
| 4.1 | Models and main components | 12 |
| 4.2 | Accessories                | 13 |
| 4.3 | Technical specifications   | 13 |
| 4.4 | Principle of operation     | 15 |
| 5   |                            | 16 |
| 5.1 | W/M model installation     | 16 |
| 5.2 | Control papel placement    | 16 |
| 5.2 |                            | 10 |
| 6.  | COMMANDS AND FUNCTIONS     | 18 |
| 6.1 | Control panel structure    | 18 |
| 6.1 | .1 Anatomical regions      | 19 |

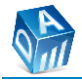

| 6.1.<br>6.1.<br>6.1.<br>6.1.<br>6.1.<br>6.1.<br>6.1.<br>6.1. | 2Patient body size                          | .9<br>20<br>21<br>22<br>23 |
|--------------------------------------------------------------|---------------------------------------------|----------------------------|
| 7.                                                           | PREPARATION OF THE EXPOSURE                 | 3                          |
| 7.1                                                          | Preparation of the exposure                 | 33                         |
| 7.1.                                                         | 1 Moving of the mobile unit                 | 33                         |
| 7.1.                                                         | 2 Turning ON the unit                       | 33                         |
| 7.1.                                                         | 3 THA positioning                           | 33                         |
| 7.1.                                                         | 4 Receptor placement                        | \$4                        |
| 7.2                                                          | Starting exposure                           | \$4                        |
| 7.3                                                          | Turning OFF the unit                        | 37                         |
|                                                              |                                             |                            |
| 8.                                                           | EXPOSURE TIMES AND INDICES                  | 8                          |
| 8.1                                                          | Range of exposure times                     | 8                          |
| 8.2                                                          | Image receptor exposure index               | 39                         |
| 8.2.                                                         | 1 Exposure values in s                      | -0                         |
| 8.2.                                                         | 2 Exposure values in mAs4                   | 1                          |
| 0                                                            |                                             | 12                         |
| <b>9</b> .1                                                  |                                             | 12                         |
| 9.1                                                          | Disinfecting                                | 12                         |
| 9.2                                                          | Inspection and Maintenance                  | 12                         |
| 94                                                           | Disposal of obsolete equipment              | 13                         |
| 5.1                                                          |                                             |                            |
| 10.                                                          | ELECTROMAGNETIC COMPATIBILITY               | 4                          |
| 10.1                                                         | Electromagnetic emissions4                  | 4                          |
| 10.2                                                         | Electromagnetic immunity                    | 4                          |
| 10.3                                                         | Frequencies table of portable RF equipment4 | 15                         |
|                                                              |                                             |                            |
| 11.                                                          | ERROR MESSAGES                              | 17                         |
| 12.                                                          | MARKING LABELS                              | 19                         |

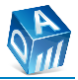

# **1. INTRODUCTION**

Dear customer,

Thank you for choosing DENTALAIRE DC!

Before using the device and exposing your patients to x-rays, we invite you to read the instructions and the radiation protection standards in force.

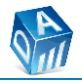

# **2. GENERAL INFORMATION**

## 2.1 Intended use

DENTALAIRE DC is an intraoral dental radiographic equipment to be used together with a special receptor (films, phosphor plates, or digital sensors). The device must only be used for veterinary purposes in clinics or veterinary centers by experienced and qualified personnel who have received appropriate training.

#### Such a device is designed to be used for veterinary purposes.

Any other use than that provided for in the user manual is to be considered improper.

## 2.2 Support documentation

The instructions for use supplied with the device are an integral part of the product. The original language of the user manual is Italian. We invite you to carefully read these instructions before installation, to allow proper, safe, and effective operation and familiarize yourself with the equipment. The device must be used in accordance with the procedures set out in this manual, the manufacturer cannot be held responsible if the device is not properly used and maintained. An installation and maintenance manual is provided together with the equipment to support the technician in performing proper installation and maintenance. Inspection and service are not part

of the equipment warranty.

The information contained in the manuals may be subject to change without notice, justification, or notification to the data subjects. Manuals may not reflect product changes, but may not affect operating methods and safety of use. The manufacturer is not liable for direct, indirect, or accidental damage arising from or relating to the supply or use of this information. This document cannot be reproduced, adapted, or translated, in whole or in part, without the manufacturer's prior written authorization.

## 2.3 User profile

Radiologist, veterinarian, or qualified and trained personnel, possessing the following skills:

- x-ray equipment and radiation protection,
- risk / benefit ratio associated with image radiology techniques,
- use of ionizing radiation emissions,
- dental radiology technique,
- risks of biological damage due to the excessive use of ionizing radiation,
- methods to reduce the risk of excessive radiation to the patient,
- patient management,
- English language at the elementary level.

## 2.4 User obligations

It is the responsibility of the user to:

- follow the instructions, recommendations and pay attention to the warnings contained in this manual,
- keep the device in perfect working condition following the manufacturer's recommended maintenance schedule, failure to maintain relieves the manufacturer and its agent of responsibility for any damage, injury, or non-compliance that may result,
- verify compliance with the local regulations in force and/or ask a Qualified Expert,
- to ensure that the legislative obligations regarding the protection of workers, patients, and the population from radiation are met,
- promptly report to the competent Health Authority and to the manufacturer, or to his agent, the occurrence of an accident involving this medical device or the alteration of

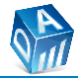

characteristics and/or performances that could cause death, injury, or endanger the health of the patient and/or operator. The important information to include in the report to the manufacturer is the type and serial number of the items involved, which are reported on the technical labels.

FONA S.r.l. disclaims all responsibility for:

- use of the device other than that described in this manual,
- damage to the device, operator, or patient caused by both installation and maintenance other than the procedures indicated in the documentation provided with the device,
- installations / repairs carried out by unauthorized persons.

## **2.5 Contraindications**

There are no contraindications to the use of the equipment within the intended use other than those related to exposure of the patient to ionizing radiation which must be limited to the maximum.

## 2.6 Useful life

The expected life is beyond 10 years of normal use, and, in this regard, a prospectus is provided to keep preventive maintenance under control for up to 20 years.

## 2.7 Essential performance

The essential performance of the device, necessary to reach the intended use, are:

- accuracy of loading factors,
- reproducibility of the radiation output.

The essential performance is guaranteed by the manufacturer through specific tests carried out during the production phase and through the firmware of the device, which allows the loading factors to always be within the established ranges.

Essential performance can be assessed through:

- absence of noise, artifacts, or distortion in an image,
- absence of errors in the visualized numeric values, which cannot be attributed to physiological effects and that can alter the diagnosis,
- absence of alarms,
- proper operation of the device.

The basic safety of the device has been tested according to the requirements of the following regulations:

- IEC 60601-1,
- IEC 60601-1-3,
- IEC 60601-2-65,
- IEC 60601-1-2.

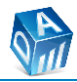

## 2.8 Symbology

List of symbols used in this manual and device labels:

| -                                                                                                    |                                                                                                    |            |                                                                                             |
|----------------------------------------------------------------------------------------------------|----------------------------------------------------------------------------------------------------|------------|---------------------------------------------------------------------------------------------|
| CE                                                                                                    | Low voltage directive compliance mark.                                                                                               |            | Manufacturer.                                                                               |
|                                                                                                    | Attention, possible dangerous situation can harm the patient or operator.                                                            | M          | Manufacturer date.                                                                          |
| 1                                                                                                    | Prescription, potentially harmful situation that could harm the product. Also used for other important information.                  |            | The symbol is located on the device label and indicates to follow the instructions for use. |
|                                                                                                    | Avoid cutter.                                                                                                    | Ĉ          | Device weight.                                                                              |
| <b>•</b>                                                                                                    | Instruction for use.                                                                                                    | ∕          | Use, transport and storage temperature limits.                                              |
| SN                                                                                                    | Serial number.                                                                                                    | REF        | Reference number.                                                                           |
| X                                                                                                    | Separate collection, not disperse<br>into the environment. Dispose of<br>the product in accordance with<br>the regulations in force. |            | Use, transport and storage humidity limits.                                                 |
| Â                                                                                                    | Warning electrical shock.                                                                                                    |            | Warning x-rays.                                                                             |
| Res and the second second seco | Do not step onto the base plate or legs.                                                                                             |            | Carry the mobile unit by the appropriate handle.                                            |
| 0                                                                                                    | Switch OFF.                                                                                                    | <b>A</b>   | Use, transport and storage pressure limits.                                                 |
|                                                                                                    | Switch ON.                                                                                                    |            | Type B applied part.                                                                        |
|                                                                                                    | Small focal spot.                                                                                                    | <u> </u>   | Inherent filtration.                                                                        |
| L                                                                                                    | Mains phase 1 live.                                                                                                    | N          | Mains neutral.                                                                              |
| N*                                                                                                    | Mains phase 2.                                                                                                    |            | Protective earth (PE).                                                                      |
| (((•)))                                                                                                    | Non-ionizing electromagnetic radiation.                                                                                              | <b>A.A</b> | Irradiation light on remote switch.                                                         |
|                                                                                                    | Irradiation light on control panel.                                                                                                  |            | Irradiation command on remote switch.                                                       |
| Ţ                                                                                                    | Earth.                                                                                                    |            |                                                                                             |

EN

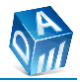

# **3. WARNINGS**

| SCOPE                                                                | RECOMMENDATAONS AND WARNINGS                                                                                                    |
|----------------------------------------------------------------------|----------------------------------------------------------------------------------------------------|
| GENERAL                                                              | For the correct use of the device refer to the user manual.                                                                                                    |
|                                                                      | Use the equipment only if no malfunctions are found during use or put it out of service and call the authorized technician for repair.                                                                                                    |
|                                                                      | This device is intended exclusively for use by properly trained personnel to avoid the risk of misuse.                                                                                                    |
|                                                                      | No modification of this medical device is allowed. For safety reasons, this device should only be used with the original accessories, the user is responsible for any damage caused by unapproved accessories. In particular, the use of cables with RJ11 connectors, instead of the supplied cables with RJ45 connectors, causes failures to the connector itself, resulting in equipment malfunction. |
|                                                                      | The equipment must not be left unattended.                                                                                                    |
|                                                                      | The device requires to be assembled and installed as indicated in the installation and maintenance manual provided and only by authorized personnel. Risk of malfunction due to incorrect installation.                                                                                                    |
| <u>_!</u>                                                            | The electromedical device requires special precautions regarding electromagnetic compatibility (EMC) and must be installed and put into service in accordance with the EMC information provided.                                                                                                    |
| USE, CARE AND<br>MAINTENANCE                                         | In order to avoid the risk of infection, take appropriate measures to avoid cross-contamination between patients.                                                                                                    |
|                                                                      | Risk of cross-contamination. Follow a protocol that covers all phases, from preparation to exposure and processing, in order to maintain the entire aseptic process. Always protect the edge of the spacer / BLD (applied part) with adequate hygienic barrier.                                                                                                    |
| For preventive maintenance op<br>instructions. Risk of malfunction d | For preventive maintenance operations, follow the manufacturer's instructions. Risk of malfunction due to incorrect maintenance.                                                                                                    |
|                                                                      | If it is necessary to replace the power cord or carry out other preventive<br>or corrective maintenance activities, it is necessary to contact only<br>qualified and authorized technical personnel.                                                                                                    |
|                                                                      | Only qualified and trained service personnel are allowed to remove the covers and access the electrical circuits. Risk of electric shock.                                                                                                    |
|                                                                      | The cables of the power supply system must comply with the laws in force and must be equipped with terminals for ground protection.                                                                                                    |
|                                                                      | Check regularly, as required by the recommended maintenance plan,<br>the status of the supports and arms of the suspension system, causing a<br>service technician to intervene for any maintenance. Risk of breakage or<br>blockage of movements.                                                                                                    |
|                                                                      | Perform the cleaning and disinfection operations detailed in §9.                                                                                                    |
|                                                                      | Turn OFF the equipment, disconnect it from the mains (with the general switch) and always wait at least 30 seconds before cleaning and disinfection.                                                                                                    |
|                                                                      | Comply with local laws when using and disposing of the product.                                                                                                    |

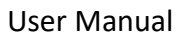

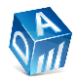

| SCOPE           | RECOMMENDATAONS AND WARNINGS                                                                                                    |
|-----------------|----------------------------------------------------------------------------------------------------|
| RADIATION       | Risk of exposure to ionizing radiation. Before exposing the patient to the x-rays, move to a minimum distance of 2 m (78 $^{47}/_{64}$ in) from the focal spot indicated on the THA, moving away from the trajectory of the x-ray beam.                                                                                                    |
|                 | X-ray equipment produces ionizing radiation that can be harmful if not<br>properly controlled. The equipment must only be used by qualified and<br>trained personnel, in accordance with the existing radiation protection<br>laws.                                                                                                    |
|                 | In the case of intensive use of the equipment by a single operator, exceeding an average of 100 exposures per day, the operator is recommended to take radiation protection measures, such as wearing an equivalent 0.25 mm (0 $^{1}/_{64}$ in) Pb shielding gown, or to protect himself behind an adequate barrier. This is in order not to exceed an additional radiation dose of 1 mSv per year, on an absorbed dose of natural radiation of about 3 mSv per year. For the calculation of the amount of diffuse and dispersed radiation absorbed by the operator at 2 m (78 $^{47}/_{64}$ in) from the patient, outside the primary radiation beam, consider that they are equal to about 1/40000 of the direct radiation at 20 cm (7 $^{7}/_{8}$ in). |
|                 | The radiation protection equipment required by law must be used for<br>the patient and the operator, and the operator must ensure the<br>patient's safety during use.                                                                                                    |
|                 | As a result of extreme temperature fluctuations, condensation may<br>occur; therefore, do not turn on the device until normal room<br>temperature has been reached. Risk of malfunction.<br>The covers are in class IPOO and do not protect against dust and liquids.<br>Corrosion risk                                                                                                    |
|                 | The equipment must not be used in the presence of flammable gases or vapours. Risk of explosion.                                                                                                    |
|                 | To avoid the risk of electric shock, this equipment must only be<br>connected to a grounded mains power source, using the plug only for<br>the mobile version.                                                                                                    |
| ELECTROMAGNETIC | Risk of electromagnetic interference.                                                                                                    |
|                 | Use the equipment only after proper assembly and installation<br>according to the manufacturer's instructions. X-ray equipment produces<br>ionizing radiation that can be harmful if not properly controlled. The<br>equipment must only be used by qualified and trained personnel in<br>accordance with the laws in force.                                                                                                    |
|                 | The use of the device in an adjacent or stacked position compared to<br>other equipment is to be avoided as it may cause incorrect operation.<br>If such use is necessary, it is necessary to verify the normal operation<br>of DENTALAIRE DC and the other equipment. The presence of<br>electromagnetic disturbances could degrade the diagnostic<br>performance of the equipment (e.g. interruption of examination,<br>presence of artifacts, etc.). The need to repeat an X-ray examination<br>must be justified for each patient in order to demonstrate that the<br>benefits outweigh the risks.                                                                                                    |

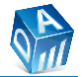

| SCOPE   | RECOMMENDATAONS AND WARNINGS                                                                                                    |
|---------|----------------------------------------------------------------------------------------------------|
|         | The use of accessories, transducers, and cables other than those<br>specified or provided by FONA may cause higher electromagnetic<br>emissions or less electromagnetic immunity of DENTALAIRE DC, thus<br>causing incorrect operation.                                                                                                    |
|         | The following table presents a list of equipment interface cables:                                                                                                    |
|         | INTERFACE CABLES                                                                                                    |
|         | Universal connection spiral cable HMICPU-PWD-REMOTE BUTTON<br>8AWG26                                                                                                    |
|         | HV cable (4 wires: 3 HV signals + EARTH GROUND) 4AWG16                                                                                                    |
|         | FIL cable (3 wires: FIL+, FIL-, EARTH GROUND) 3AWG16                                                                                                    |
|         | 50 cm (19 <sup>11</sup> / <sub>16</sub> in) ethernet cable for HMICPU-PWD connection<br>26AWGX4P                                                                                                    |
|         | 1000 cm (393 <sup>45</sup> / <sub>64</sub> in) ethernet cable for HMICPU-PWD-REMOTE<br>BUTTON universal connection 26AWGX4P                                                                                                    |
|         | Main input power cable 3AWG16                                                                                                    |
|         | Power cables from main switch to driver 1AWG16                                                                                                    |
|         | Although in accordance with the requirements of the electromagnetic compatibility standard, it is recommended not to use the device in the presence of strong external electromagnetic fields and electrostatic emission sources such as those generated by mobile phones, as interference may occur.                                                                                                    |
|         | The functionality of implanted systems such as heart stimulators or<br>cochlear implants can be altered by electromagnetic fields. Ensure that<br>the patient does not bring such implants and do not use radiological<br>equipment unless immunity to electromagnetic fields is ensured.                                                                                                    |
|         | Portable or mobile radio frequency communication equipment can affect electromedical equipment such as DENTALAIRE DC. Portable radio frequency communication equipment (including peripherals such as antenna cables and external antennas) must not be used at a distance of less than 30 cm (11 $^{13}/_{16}$ in) from any part of the device, including cables specified by the manufacturer. Otherwise, the performance of the equipment may alter. |
|         | For more details related to electromagnetic compatibility refer to §10.                                                                                                    |
| DISPLAY | The device is equipped with touch-sensitive control technology. The display must not be operated with sharp objects, which could damage or scratch the surface, always operate the display by gently pressing it with the fingertips.                                                                                                    |
|         | 1                                                                                                    |

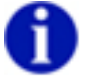

Further information and warnings can be found in the manual.

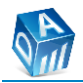

# **4. TECHNICAL DESCRIPTION**

## 4.1 Models and main components

DENTALAIRE DC devices are available for wall mounting or on mobile stand base:

| MODEL            | CODE      | NOTE                                                                               |
|------------------|-----------|------------------------------------------------------------------------------------|
| DENTALAIRE DC FM | 971200100 | Intraoral generator with mobile stand base                                         |
|                  | 971000100 | Intraoral generator wall mounted with support arm (D) 30 cm (11 $^{13}/_{16}$ in)  |
| DENTALAIRE DC    | 971000200 | Intraoral generator wall mounted with support arm (D) 60 cm (23 $\frac{5}{8}$ in)  |
| WM               | 971000300 | Intraoral generator wall mounted with support arm (D) 80 cm (31 $\frac{1}{2}$ in)  |
|                  | 971000400 | Intraoral generator wall mounted with support arm (D) 100 cm (39 $\frac{3}{8}$ in) |

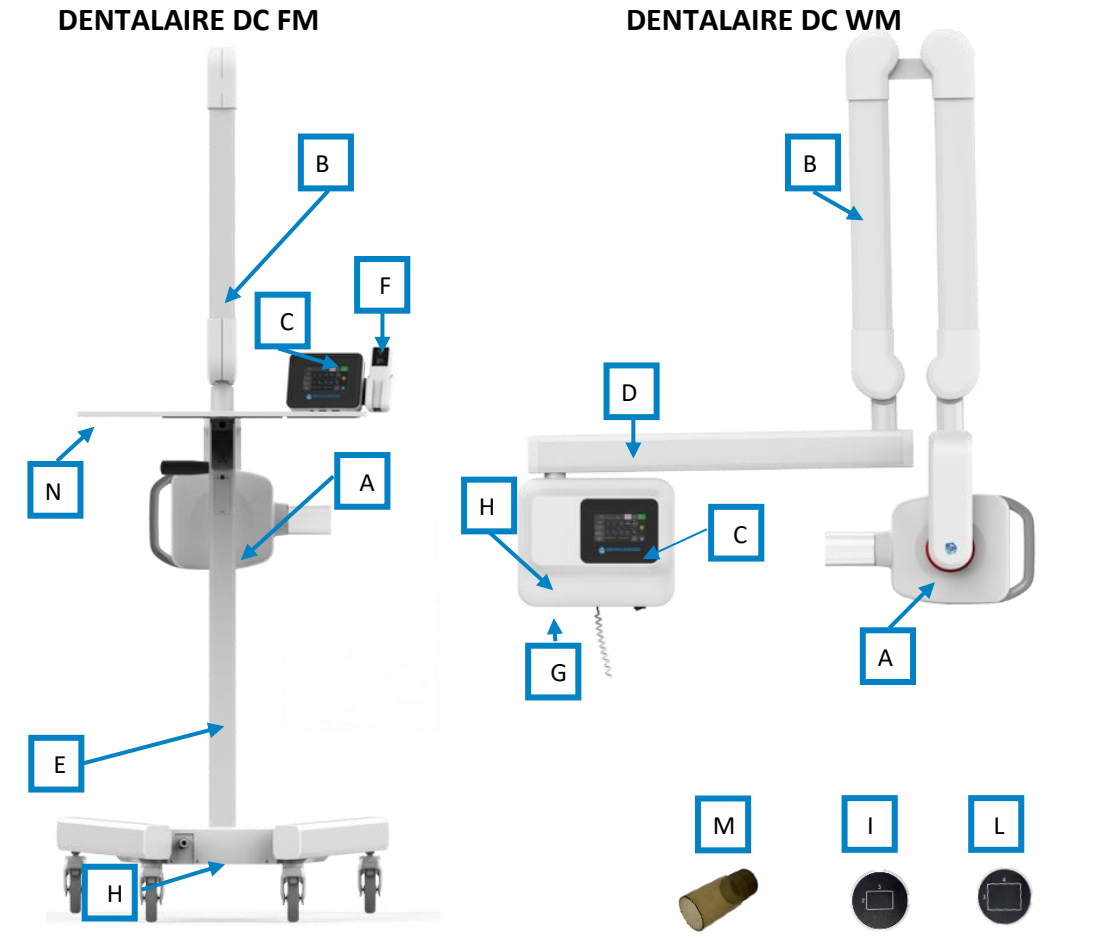

| ID | DESCRIPTION                                             | CODE      |
|----|---------------------------------------------------------|-----------|
| Α  | ТНА                                                     | 931000100 |
| В  | Scissor arm                                             | 931000200 |
| С  | Control panel (HMICPU) 93100030                         |           |
|    | Support arm 30 cm (11 $^{13}/_{16}$ in) S               | 931000400 |
|    | Support arm 60 cm (23 <sup>5</sup> / <sub>8</sub> in) M | 931000500 |
| U  | Support arm 80 cm (31 $^{1}/_{2}$ in) L                 | 931000600 |
|    | Support arm 100 cm (39 $^{3}/_{8}$ in) XL               | 931000700 |
| Е  | Mobile stand base                                       | 931200100 |

| ID          | DESCRIPTION        | CODE      |  |  |
|-------------|--------------------|-----------|--|--|
| F           | Remote switch      | 931000800 |  |  |
| G           | Wall support       | 931000900 |  |  |
| Η           | Power driver (PWD) | 931001000 |  |  |
| ACCESSORIES |                    |           |  |  |
| Ι           | BLD 2x3            | 911000100 |  |  |
| L           | BLD 3x4            | 911000200 |  |  |
| Μ           | Cone extension     | 911000300 |  |  |
| Ν           | PC support tray    | 911200100 |  |  |

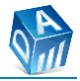

## 4.2 Accessories

The basic x-ray device allows the operations at a source-skin distance of 20 cm (7  $_{\rm 7/_8}$  in) with a circular radiation beam.

On request, the following accessories are available:

| ACCES           | SORIES | DESCRIPTION                                                                                                    |
|-----------------|--------|----------------------------------------------------------------------------------------------------|
| Cone extension  |        | 10 cm (3 $^{15}/_{16}$ in) cone extension for operation at the souce-skin distance (SSD) of 30 cm (11 $^{13}/_{16}$ in).                                          |
| BLD 2x3         | 2      | 2 x 3 cm (0 $^{25}/_{32}$ x 1 $^{3}/_{16}$ in) rectangular radiation beam limiter diaphragm.                                                                      |
| BLD 3x4         | 3      | 3 x 4 cm (1 $\frac{3}{16}$ x 1 $\frac{37}{64}$ in) rectangular radiation beam limiter diaphragm.                                                                  |
| PC support tray | PC     | PC support. It is possible to fix the control panel<br>on both the right and left side using the<br>additional bracket supplied with the purchase<br>of the tray. |

## 4.3 Technical specifications

| POWER SUPPLY                                   |                                              |  |
|------------------------------------------------|----------------------------------------------|--|
| Nominal Line Voltage                           | 120 - 230 V ± 10%                            |  |
| Line Frequency                                 | 50 - 60 Hz                                   |  |
| Rated current                                  | 7 A at 120 V, 3.5 A at 230 V                 |  |
| Permissible apparent impedance of supply       | < 1.0 Ohm                                    |  |
| mains                                          |                                              |  |
| Maximum rated power                            | 840 W at maximum loading factors 70 kV - 7   |  |
|                                                | mA                                           |  |
| Line fuses                                     | T6.3 AL 250 V                                |  |
| Additional high breaking capacity fuses for FM | T6.3 AH 250 V with an interrupting rating of |  |
| model                                          | 1500 A at 250 Vac                            |  |

| PERFORMANCE                |                                                                                                    |  |
|----------------------------|----------------------------------------------------------------------------------------------------|--|
| Mode of operation          | Continuous (long time operation)                                                                                                    |  |
| Nominal Duty Cycle         | 1:20                                                                                                    |  |
| Irradiation time           | 0.01–3.2 s ± 5% + 1 ms, R20 scale                                                                                                    |  |
| Tube Voltage               | 60, 65 or 70 kV ± 5% selectable                                                                                                    |  |
| High-voltage waveform      | High Frequency DC, residual ripple ≤ 4 kV                                                                                                    |  |
| Tube Current               | 7 mA ± 10%                                                                                                    |  |
| Frequency HV generator     | 70 kHz                                                                                                    |  |
| Source Skin Distance (SSD) | 20 cm (7 <sup>7</sup> / <sub>8</sub> in), optional 30 cm (11 <sup>13</sup> / <sub>16</sub> in)                                                              |  |
| Radiation output field     | Section < 6.0 cm (2 <sup>23</sup> / <sub>64</sub> in)                                                                                                    |  |
| Circular BLD               | Circular field: diameter 5.8 cm (9 $^{9}/_{32}$ in), 26 cm <sup>2</sup><br>(4.03 in <sup>2</sup> ) area at 20 cm (7 $^{7}/_{8}$ in) SSD, eccentricity < 10% |  |
| BLD 3x4                    | Field 2.2 x 3.2 cm (0 ${}^{55}/_{64}$ x 1 ${}^{17}/_{64}$ in), 7 cm <sup>2</sup> (1.09 in <sup>2</sup> ) area at 20 cm (7 ${}^{7}/_{8}$ in) SSD             |  |
| BLD 2x3                    | Field 3.2 x 4.4 cm (1 ${}^{17}\!/_{64}$ x 1 ${}^{47}\!/_{64}$ in), 14 cm <sup>2</sup> (2.17 in <sup>2</sup> ) area at 20 cm (7 ${}^{7}\!/_{8}$ in) SSD      |  |

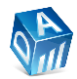

| CONTROL PANEL            |                                                                                                    |  |
|--------------------------|----------------------------------------------------------------------------------------------------|--|
| Exposure factor          | Set in s [0.01-3.2] or mAs [0.071-22.4]                                                                                                    |  |
| Precision                | ± 0.02 s or 5% (whichever is greater) with power supply at the mains nominal value                                                                  |  |
| Exposure factor settings | Automatic with a selection of tooth type and<br>patient size or manual selection, for use with<br>film, phosphor plate, or digital sensor           |  |
| X-ray indication         | Yellow light on the remote switch, illustration on the control panel display and buzzer                                                             |  |
| X-ray ON                 | <ul> <li>Remote switch with cable extendable to 3<br/>m (118 <sup>7</sup>/<sub>64</sub> in)</li> <li>Button on the control panel display</li> </ul> |  |

| RADIATION QUALITY          |                                                                        |  |
|----------------------------|------------------------------------------------------------------------|--|
| First half value layer HVL | ≥ 2 mm (0 <sup>5</sup> / <sub>64</sub> in) Al at 70 kV                 |  |
| Total filtration           | 2 mm (0 <sup>5</sup> / <sub>64</sub> in)                               |  |
| Doso viold at 60 kV        | 6.5 mGy/s ±20% at 20 cm (7 $^{7}/_{8}$ in) from the                    |  |
| Dose yield at 60 kV        | source                                                                 |  |
| Dose yield at 65 kV        | 7.8 mGy/s ±20% at 20 cm (7 $^{7}/_{8}$ in) from the                    |  |
|                            | source                                                                 |  |
| Doso yield at $70  kV$     | 9.2 mGy/s ±20% at 20 cm (7 $^{7}/_{8}$ in) from the                    |  |
|                            | source                                                                 |  |
| Radiation leakage          | < 0.25 mGy/h (< 28.75 mR/h) at 1 m (39 <sup>3</sup> / <sub>8</sub> in) |  |
| Focal spot mark            | Dot embossed on plastic covers of the THA                              |  |

| X-RAY TUBE               |                                                                                                    |  |  |
|--------------------------|----------------------------------------------------------------------------------------------------|--|--|
| Anode material           | Tungsten                                                                                                    |  |  |
| Anode angle              | 16°                                                                                                    |  |  |
| Focal Spot               | 0.4 (IEC 60336:2006)                                                                                                    |  |  |
| Nominal continuous power | 110 W                                                                                                    |  |  |
| X-ray tube cooling curve | kJ         7         1 kHU = 1,41 kJ           6         5         4           3         2         1           0         1         2         3           0         1         2         3         4 |  |  |

| DIMENSIONS and WEIGHTS WM model                           |                                                   |                                             |
|-----------------------------------------------------------|---------------------------------------------------|---------------------------------------------|
| Suport arm length                                         | S                                                 | 30 cm (11 <sup>13</sup> / <sub>16</sub> in) |
|                                                           | Μ                                                 | 60 cm (23 <sup>5</sup> / <sub>8</sub> in)   |
|                                                           | L                                                 | 80 cm (31 <sup>1</sup> / <sub>2</sub> in)   |
|                                                           | XL                                                | 100 cm (39 <sup>3</sup> / <sub>8</sub> in)  |
| Useful Reach SSD 20 cm (7 <sup>7</sup> / <sub>8</sub> in) | 143 cm (56 $\frac{3}{8}$ in) with support arm S   |                                             |
|                                                           | 173 cm (68 $_{^{3}/_{16}}$ in) with support arm M |                                             |
|                                                           | 193 cm (76 $_{1/16}^{1}$ in) with support arm L   |                                             |
|                                                           | 213 cm (83 <sup>15</sup> / <sub>16</sub> in) wit  | n support arm XL                            |
| Weights                                                   | Wall support                                      | 3.5 kg                                      |

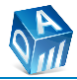

| DIMENSIONS and WEIGHTS WM model |             |        |        |
|---------------------------------|-------------|--------|--------|
|                                 |             | S      | 3.0 kg |
|                                 | Support arm | М      | 4.3 kg |
| Support arm                     | Support ann | L      | 5.1 kg |
|                                 |             | XL     | 6 kg   |
|                                 | Scissor arm | 12 kg  |        |
|                                 | THA         | 6.5 kg |        |

| DIMENSIONS and WEIGHTS FM model |                                               |        |
|---------------------------------|-----------------------------------------------|--------|
| Mobile stand base width         | 71 cm (27 <sup>27</sup> / <sub>32</sub> in)   |        |
| Mobile stand base length        | 92.5 cm (36 <sup>27</sup> / <sub>64</sub> in) |        |
| Overall height                  | 193 cm (75 <sup>23</sup> / <sub>32</sub> in)  |        |
|                                 | Mobile stand base                             | 31 kg  |
| Weights                         | Scissor arm                                   | 12 kg  |
|                                 | THA                                           | 6.5 kg |

| ENVIRONMENTAL CONDITIONS |                   |                      |
|--------------------------|-------------------|----------------------|
|                          | Temperature       | From -20 to +50°C    |
| Transport and storage    | Relative humidity | From 10 to 90%       |
|                          | Pressure          | From 500 to 1060 hPa |
|                          | Temperature       | From 15 to 40 °C     |
| Operation                | Relative humidity | From 30 to 75%       |
|                          | Pressure          | From 700 to 1060 hPa |

## 4.4 Principle of operation

From a functional point of view, the device consists of a radiogenic generator, which voltage values can be set to 60, 65 or 70 kV, while the anodic current value of the tube is fixed at 7 mA.

The control panel then allows the user to control irradiation from a minimum of 0.01 s to a maximum of 3.2 s.

THA section seen from the opposite side with respect to the joint for the attachment of the scissor arm (lung side).

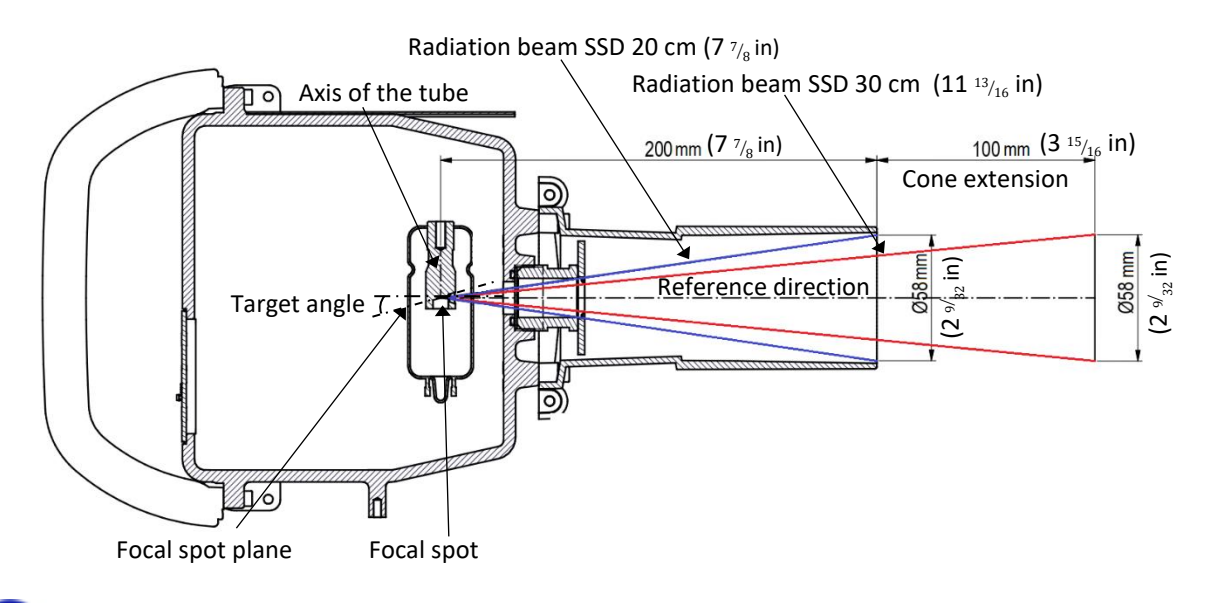

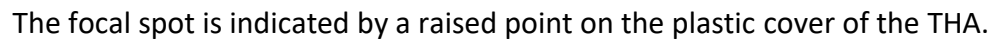

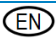

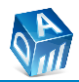

# **5. TYPES OF INSTALLATION**

## 5.1 WM model installation

| TYPOLOGY | DESCRIPTION                                                              | ILLUSTRATION |         |
|----------|--------------------------------------------------------------------------|--------------|---------|
| 11       | Control panel and remote switch inside the room.                         |              | OUTSIDE |
| 12       | Control panel inside the room and remote switch outside the room.        | INSIDE       | OUTSIDE |
| 13       | Control panel outside the room (with optional remote switch connection). |              | OUTSIDE |

## **5.2 Control panel placement**

With the WM model it is possible to position the control panel both inside and outside the wall support.

| CONTROL PANEL INSIDE THE WALL SUPPORT | CONTROL PANEL OUTSIDE THE WALL<br>SUPPORT |
|---------------------------------------|-------------------------------------------|
|                                       |                                           |

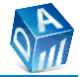

In the case of FM model, the control panel is mounted directly on the pole of the mobile stand base. It is possible to position the remote switch both on the right and left side of the control panel.

In case of request of the PC support tray, an additional bracket will be provided that allows the positioning of the control panel both on the right and left side of the tray itself.

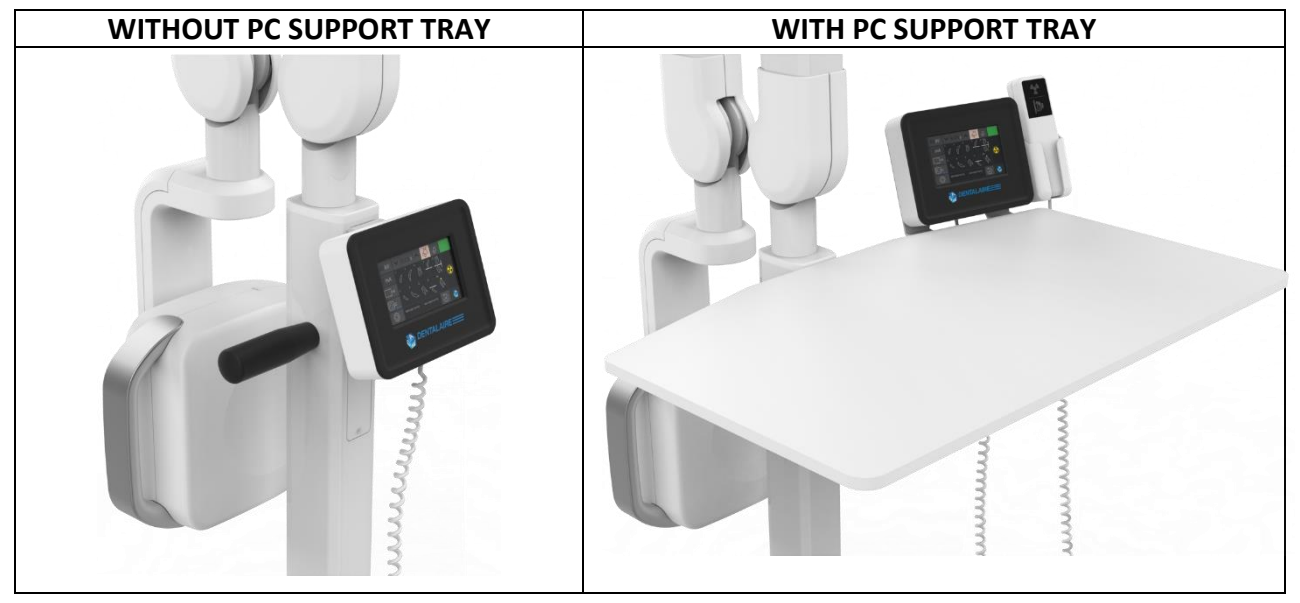

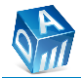

# **6. COMMANDS AND FUNCTIONS**

## 6.1 Control panel structure

Below the control panel home page:

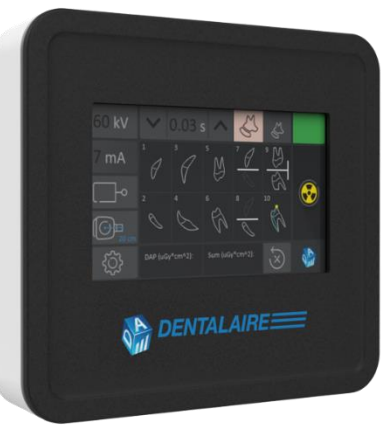

| ICON                                                                                                    | DESCRIPTION                   | PARAGRAPH |
|----------------------------------------------------------------------------------------------------|-------------------------------|-----------|
| $1 \qquad 3 \qquad 5 \qquad 7 \qquad 9 \qquad 9 \qquad 9 \qquad 9 \qquad 9 \qquad 9 \qquad 9 \qquad 9 \qquad 9$ | Selectable anatomical regions | §6.1.1    |
| S S                                                                                                    | Patient body size             | §6.1.2    |
| 60 kV<br>7 mA<br>✓ 0.03 s                                                                                       | Exposure parameters           | §6.1.3    |
|                                                                                                    | Kind of receptor              | §6.1.4    |
| 20 cm                                                                                                    | Kind of BLD                   | §6.1.5    |
|                                                                                                    | Device status                 | §6.1.6    |
| DAP (uGy*cm^2): Sum (uGy*cm^2):<br>0,69 00                                                                      | DAP Information               | §6.1.7    |
|                                                                                                    | X-ray emission button         | §6.1.8    |
| - <del>(</del> <sup>3</sup> )                                                                                   | Settings menu                 | §6.1.9    |

The pink color indicates the selected icon.

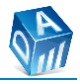

## 6.1.1 Anatomical regions

10 anatomical regions are selectable:

| ANATOMICAL REGION                | ICON     | ANATOMICAL REGION                 | ICON |
|----------------------------------|----------|-----------------------------------|------|
| Maxillary incisors               | 1        | Mandibular incisors               | 2    |
| Maxillary canines /<br>premolars | з        | Mandibular canines /<br>premolars | 4    |
| Maxillary molars                 | 5        | Mandibular molars                 | б    |
| Maxillary occlusal               |          | Mandibular occlusal               | 8    |
| Bitewing                         | <u>}</u> | Endodontic                        | 10   |

Press the button corresponding to the anatomical region of interest to automatically set the exposure value, in relation to the kind of image receptor, kV value, patient body size and source-skin distance.

#### 6.1.2 Patient body size

2 patient body sizes are selectable:

| PATIENT BODY SIZE | ICON                      |  |
|-------------------|---------------------------|--|
| Large size        | $\langle \langle \rangle$ |  |

| PATIENT BODY SIZE | ICON |
|-------------------|------|
| Small size        | 2    |

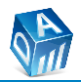

#### 6.1.3 Exposure parameters

#### Exposure voltage selection

| STEP | DESCRIPTION                                                                                                    | ILLUSTRATION                                                                                                    |
|------|----------------------------------------------------------------------------------------------------|----------------------------------------------------------------------------------------------------|
| A    | <ul> <li>Press the icon that indicates the voltage that is currently selected.</li> </ul>                                                                                                    | $\begin{array}{c c} 60 \text{ kV} & \checkmark & 0.03 \text{ s} & \land & \swarrow & & \swarrow & & & & & & & & & & & & &$                                                                                                    |
| В    | <ul> <li>Choose the desired voltage between 60, 65 and 70 kV. Radiographs with higher contrast are obtained at 60 kV than at 70 kV. At 70 kV there is a more penetrating X-ray beam than at 60 kV.</li> <li>Press the voltage icon again to confirm the choice.</li> </ul> | 7 mA       ✓       0.03 s       ✓       ✓       ✓         ✓       60kV       65kV       70kV       ✓         ✓       ✓       0.09       Sum (uGy*cm^2):       ✓       ✓         ✓       0.09       Sum (uGy*cm^2):       ✓       ✓       ✓ |

#### Exposure current selection

The exposure current is a fixed parameter set to 7 mA, so it is not editable.

## **Exposure time selection**

| STEP | DESCRIPTION                                                                                                    | ILLUSTRATION |
|------|----------------------------------------------------------------------------------------------------|--------------|
| A    | The arrows allow the manually set of the exposure time. It is possible to increase () or decrease () the exposure time shown on the control panel display. This switch to manual setting. In the settings, it is possible to choose whether to display the value in s or mAs (refer to §6.1.9). | ✓ 0.03 s     |

#### 6.1.4 Kind of receptor

| STEP | DESCRIPTION                                                                                | ILLUSTRATION                                                                        |  |  |  |  |
|------|--------------------------------------------------------------------------------------------|-------------------------------------------------------------------------------------|--|--|--|--|
| Α    | <ul> <li>Press the icon that indicates the kind of receptor currently selected.</li> </ul> | 60 kV<br>7 mA<br>1<br>2<br>2<br>4<br>6<br>6<br>6<br>6<br>6<br>6<br>6<br>6<br>6<br>6 |  |  |  |  |

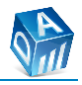

| STEP | DESCR                                                                                                    | RIPTION                 | ILLUSTRATION                                  |  |  |  |
|------|----------------------------------------------------------------------------------------------------|-------------------------|-----------------------------------------------|--|--|--|
|      | Choose the kind of                                                                                         | f receptor between:     |                                               |  |  |  |
|      |                                                                                                    | Film                    | 60 kV 🗸 0.03 s 🔨 🖑 🖉                          |  |  |  |
|      |                                                                                                    | Phosphor plate          | 7 mA                                          |  |  |  |
| В    | •                                                                                                    | Digital sensor          |                                               |  |  |  |
|      | Below each imag                                                                                            | ge is shown the value   | 2.0 1.0 0.5                                   |  |  |  |
|      | of the exposure                                                                                            | index. Refer to §6.1.9  | 20 cm                                         |  |  |  |
|      | to change this pa                                                                                          | arameter.               | ξ.Ο.3 0,69 00 ×                               |  |  |  |
|      | • Press the recept                                                                                         | for kind icon again to  |                                               |  |  |  |
|      | confirm the choi                                                                                           | ce.                     |                                               |  |  |  |
|      | Nominal characteris                                                                                        | tics of image receptors | :                                             |  |  |  |
|      | • Films of class D, E, or F.                                                                               |                         |                                               |  |  |  |
| c    | • Phosphor plate composed of BaSrFBr:Eu with typical luminescence of ~ 400 nm                              |                         |                                               |  |  |  |
| Ľ    | (1.57x10 <sup>-5</sup> in).                                                                                |                         |                                               |  |  |  |
|      | • Intraoral digital sensors with CsI or GOS scintillator, pixel size 20 x 20 $\mu$ m (7.87x10 <sup>-</sup> |                         |                                               |  |  |  |
|      | <sup>4</sup> x 7.87x10 <sup>-4</sup> in),                                                                  | pixel pitch 20 μm (7.87 | ′x10 <sup>-4</sup> in), USB connection to PC. |  |  |  |

## 6.1.5 Kind of BLD

| <ul> <li>A Press the icon that indicates the kind of BLD currently selected.</li> <li>B Choose the source-skin distance between:</li> <li>SSD 20 cm (7 <sup>7</sup>/<sub>8</sub> in)</li> <li>SSD 30 cm (11 <sup>13</sup>/<sub>16</sub> in), cone extension added</li> <li>Choose the BLD between:</li> <li>Choose the BLD between:</li> <li>Circular BLD Ø 6 cm (2 <sup>23</sup>/<sub>44</sub> in)</li> <li>BLD 2x3 cm (0 <sup>25</sup>/<sub>32</sub> x 1 <sup>3</sup>/<sub>16</sub> in)</li> <li>BLD 3x4 cm (1 <sup>3</sup>/<sub>16</sub> x)</li> <li>Press the recentor kind icon again to</li> </ul> | STEP | DESCRIPTION                                                                                                    | ILLUSTRATION                                                                                                    |
|----------------------------------------------------------------------------------------------------|------|----------------------------------------------------------------------------------------------------|----------------------------------------------------------------------------------------------------|
| <ul> <li>Choose the source-skin distance between:</li> <li>SSD 20 cm (7 <sup>7</sup>/<sub>8</sub> in)</li> <li>SSD 30 cm (11 <sup>13</sup>/<sub>16</sub> in), cone extension added</li> <li>Choose the BLD between:</li> <li>Circular BLD Ø 6 cm (2 <sup>23</sup>/<sub>64</sub> in)</li> <li>BLD 2x3 cm (0 <sup>25</sup>/<sub>32</sub> x 1 <sup>3</sup>/<sub>16</sub> in)</li> <li>BLD 3x4 cm (1 <sup>3</sup>/<sub>16</sub> x 1 <sup>37</sup>/<sub>64</sub> in)</li> <li>Press the recentor kind icon again to</li> </ul>                                                                                | A    | <ul> <li>Press the icon that indicates the kind<br/>of BLD currently selected.</li> </ul>                                                                                                    | $\begin{array}{c c c c c c c c } 60 \text{ kV} & \checkmark & 0.03 \text{ s} & & \swarrow & & \swarrow & & & & & & & & & & & & & $ |
|                                                                                                    | В    | <ul> <li>Choose the source-skin distance between:</li> <li>SSD 20 cm (7 <sup>7</sup>/<sub>8</sub> in)</li> <li>SSD 30 cm (11 <sup>13</sup>/<sub>16</sub> in), cone extension added</li> <li>Choose the BLD between:</li> <li>Choose the BLD between:</li> <li>Circular BLD Ø 6 cm (2 <sup>23</sup>/<sub>64</sub> in)</li> <li>BLD 2x3 cm (0 <sup>25</sup>/<sub>32</sub> x 1 <sup>3</sup>/<sub>16</sub> in)</li> <li>BLD 3x4 cm (1 <sup>3</sup>/<sub>16</sub> x 1 <sup>37</sup>/<sub>64</sub> in)</li> <li>Press the receptor kind icon again to</li> </ul> | 60 kV ✓ 0.03 s ∧<br>7 mA                                                                                                    |

## 6.1.6 Device status

| DEVICE STATUS                     | ICON |  |  |       |
|-----------------------------------|------|--|--|-------|
| The device is ready for radiation |      |  |  | GREEN |

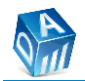

| DEVICE STATUS                                   | ICON |  |        |  |
|-------------------------------------------------|------|--|--------|--|
| Error / Alarm                                   |      |  | RED    |  |
| Radiation in progress                           |      |  | YELLOW |  |
| Cooling of the device (not ready for radiation) |      |  | BLUE   |  |
| Trial mode > 90%                                |      |  | ORANGE |  |

## 6.1.7 DAP Information

DAP values (dose area product) are obtained by multiplying the dose of radiation in microGy produced at the indicated kV level and delivered at the indicated distance, multiplied by the area in square meters of the actual output window, whether circular or rectangular. For the values shown, a tolerance of 20% should be considered to compensate for measurement errors and changes in the device and instruments.

DAP values can also be viewed on the display:

| ICON                           | DESCRIPTION                                                                                                    |
|--------------------------------|----------------------------------------------------------------------------------------------------|
| DAP (uGy*cm^2):<br><b>0,69</b> | DAP value (µGy*cm <sup>2</sup> ) corresponding to the<br>selected technical factors (kV, mA, s or mAs)<br>and configured parameters (source-skin<br>distance, image receptor exposure index). It is<br>necessary to enable the DAP function, refer to<br>§6.1.9. |
| Sum (uGy*cm^2):<br><b>00</b>   | The sum of the DAP values. This command allows to view the total dose emitted in multiple exposures.                                                                                                    |
| $\overrightarrow{\mathbf{x}}$  | Button for resetting the sum of the DAP values.                                                                                                    |

On request, are available the DAP tables containing the values at source-skin distance of 20 cm (7  $^{7}/_{8}$  in) or 30 cm (11  $^{13}/_{16}$  in) in each of the exposure conditions at 60, 65 or 70 kV. It is possible to measure the doses using an appropriate instrument (DIGITAL SOLIDOSE DOSIMETER), subjected to adequate maintenance and calibration.

## 6.1.8 X-ray emission button

| ICON | DESCRIPTION                                                                                                    |  |  |
|------|----------------------------------------------------------------------------------------------------|--|--|
|      | emission. This button can be used as an alternative to the remote switch to perform the exam. Enabling this command is performed by the installer.                           |  |  |
|      | If the device is installed inside the room, it is possible to set an arming time, to allow the operator to move away before the x-ray emission takes place, refer to §6.1.9. |  |  |

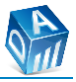

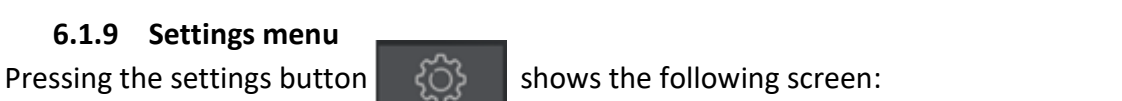

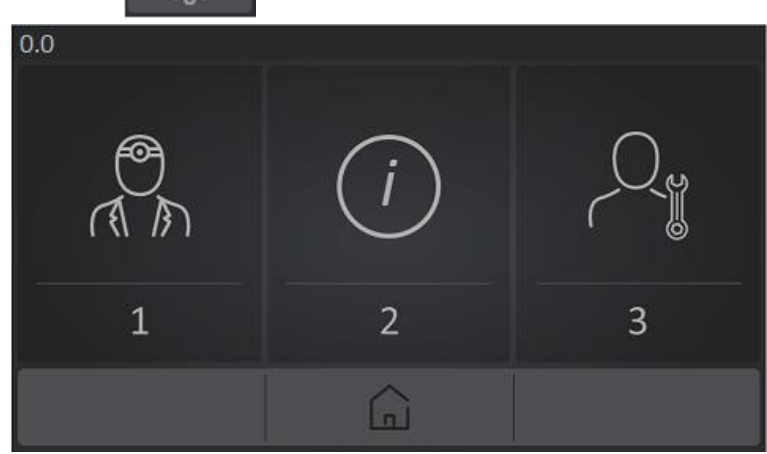

The menu is divided into 3 sections:

- 1. user menu,
- 2. diagnostic and usage information,
- 3. service menu.

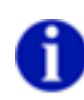

This manual depth describes the functions present in the first 2 sections (user menu and device information). For more details on the service menu, refer to the installation and maintenance manual (code: 691000220).

#### User menu:

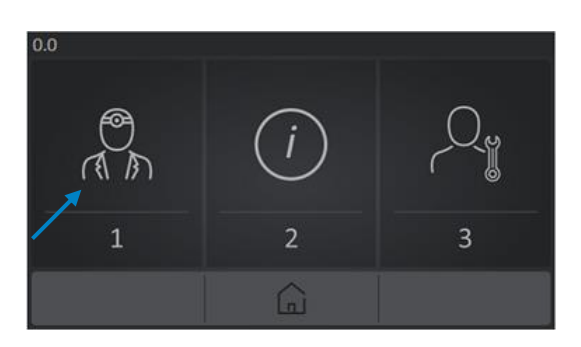

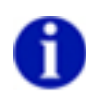

EN

The following paragraphs show the various settings that are present once entered the user menu.

#### ID 1.1 - Setting of exposure indices

| STEP | DESCRIPTION                                                                             | ILLUSTRATION |   |        |  |
|------|-----------------------------------------------------------------------------------------|--------------|---|--------|--|
| A    | <ul> <li>The icon indicated allows the modification of the exposure indices.</li> </ul> |              | 2 | 3<br>> |  |

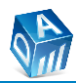

| STEP | DES                                                                                                    |                                                                                                    | LLUSTRATION | J    |      |
|------|----------------------------------------------------------------------------------------------------|----------------------------------------------------------------------------------------------------|-------------|------|------|
| STEP | • For each kin<br>desired expos<br>arrows.<br>Film<br>Phosphor plate                                                                                                    | CRIPTION<br>d of receptor, set the<br>sure index, through the<br>Typical values:<br>- 0.8 class F,<br>- 1.0 class E,<br>- 2.0 class D.<br>Typical values 0.5-2. |             |      |      |
| В    | <ul> <li>Digital sensor Typical values 0.25-1.</li> <li>To make the selection effective, press the green check .</li> <li>The button allows the return to the previous screen (ID 1-1).</li> <li>The button allows the return to the home page.</li> </ul> |                                                                                                    | 2.00        | 0.80 | 0.50 |

## ID 1.2 - Setting of the language

| STEP | DESCRIPTION                                                                                                    | ILLUSTRATION                                                        |
|------|----------------------------------------------------------------------------------------------------|---------------------------------------------------------------------|
| A    | <ul> <li>The icon indicated allows the<br/>modification of the language set in<br/>the control panel.</li> </ul>                                                                                                    | $ \begin{array}{c c}         1 \\         \hline                  $ |
| В    | <ul> <li>Select the desired language.</li> <li>To make the selection effective, press the green check .</li> <li>The button allows the return to the previous screen (ID 1-1).</li> <li>The button allows the return to the home page.</li> </ul> |                                                                     |

## ID 1.3 - Other user settings

| STEP | DESCRIPTION                                                                                                    | ILLUSTRATION                                              |
|------|----------------------------------------------------------------------------------------------------|-----------------------------------------------------------|
| Α    | <ul> <li>The icon indicated allows the opening of the screen that enables the modification of the following parameters:         <ul> <li>DAP view,</li> <li>DAP sum view,</li> <li>exam counter view,</li> <li>selection of display time view in s or mAs,</li> <li>setting of an arming time,</li> </ul> </li> </ul> | $ \begin{array}{c c}                                    $ |

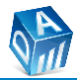

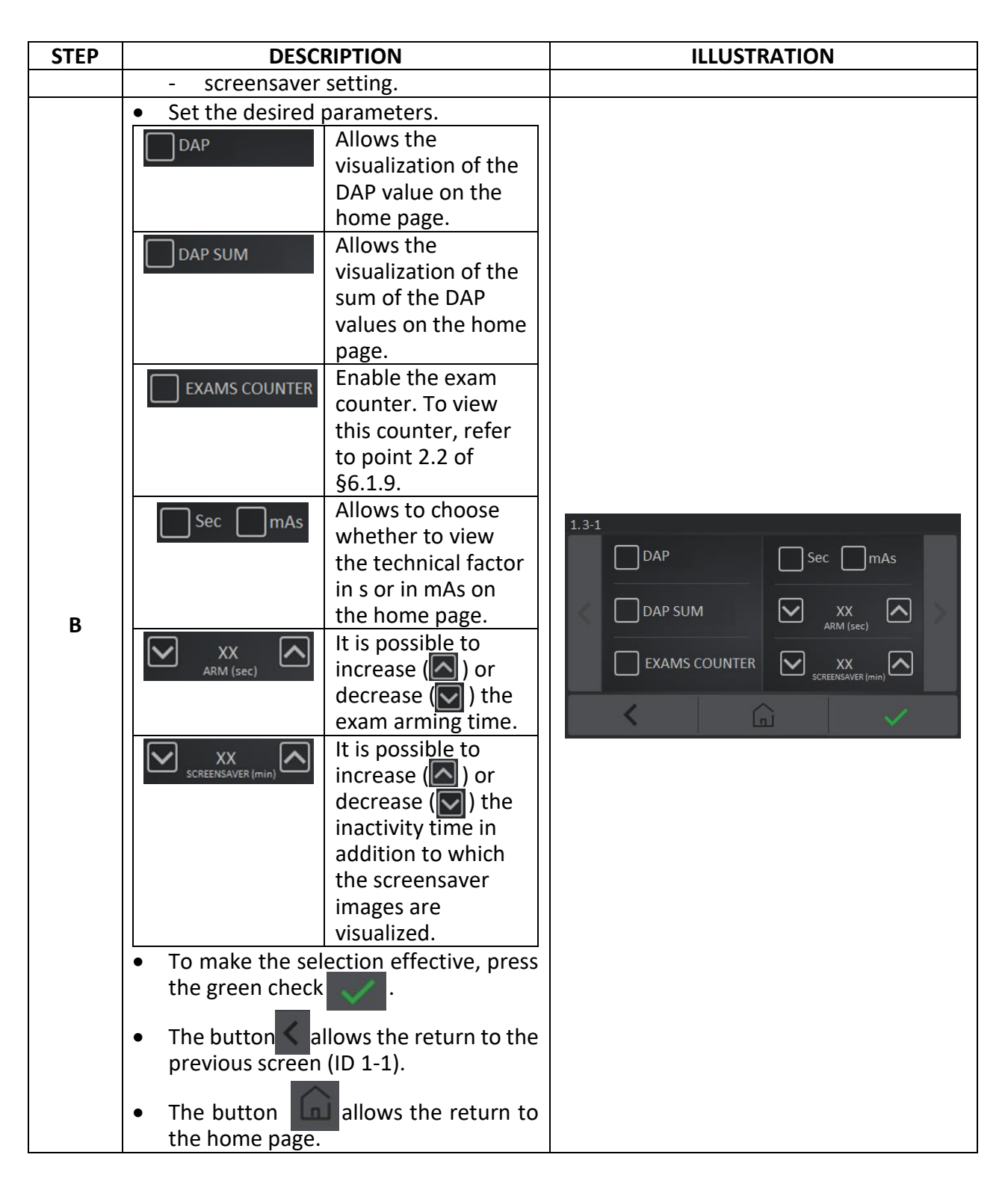

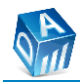

A

#### ID 1.4 - Display calibration

| STEP | DESCRIPTION                                                                                                    | ILLUSTRATION                                                           |
|------|----------------------------------------------------------------------------------------------------|------------------------------------------------------------------------|
| A    | <ul> <li>The icon indicated allows the<br/>re-calibration of the display of the<br/>control panel.</li> </ul>                                                                                                    | $ \begin{array}{c c} 1-2 \\ \hline                                   $ |
| В    | <ul> <li>5 display calibration buttons will appear on the screen one at a time.</li> <li>Press and hold each display calibration button for at least 2 seconds.</li> <li>If the procedure is completed correctly at display appear the button "OK", press it to return to the previous screen (ID 1-2).</li> </ul> | 25                                                                     |

Display calibration may be automatically called up when the device is turned ON if the device itself does not detect calibration offsets. If the problem persists, contact technical support.

## ID 1.5 - Data upload / download

| STEP | DESCRIPTION                                                                                                    | ILLUSTRATION                                                                                                    |
|------|----------------------------------------------------------------------------------------------------|----------------------------------------------------------------------------------------------------|
| A    | <ul> <li>The icon indicated allows the data<br/>upload and download using a USB key.</li> </ul>                                                                                                    | $ \begin{array}{c c}  & & & \\  & & & \\  & & & \\  & & & \\  & & & \\  & & & \\  & & & \\  & & & \\  & & & \\  & & & \\  & & & \\  & & & \\  & & & \\  & & & \\  & & & \\  & & & \\  & & & \\  & & & \\  & & & \\  & & & \\  & & & \\  & & & \\  & & & \\  & & & \\  & & & \\  & & & \\  & & & \\  & & & \\  & & & \\  & & & \\  & & & \\  & & & \\  & & & \\  & & & \\  & & & \\  & & & \\  & & & \\  & & & \\  & & & \\  & & & \\  & & & \\  & & & \\  & & & \\  & & & \\  & & & \\  & & & \\  & & & \\  & & & \\  & & & \\  & & & \\  & & & \\  & & & \\  & & & \\  & & & \\  & & & \\  & & & \\  & & & \\  & & & \\  & & & \\  & & & \\  & & & \\  & & & \\  & & & \\  & & & \\  & & & \\  & & & \\  & & & \\  & & & \\  & & & \\  & & & \\  & & & \\  & & & \\  & & & \\  & & & \\  & & & \\  & & & \\  & & & \\  & & & \\  & & & \\  & & & \\  & & & \\  & & & \\  & & & \\  & & & \\  & & & \\  & & & \\  & & & \\  & & & \\  & & & \\  & & & \\  & & & \\  & & & \\  & & & \\  & & & \\  & & & \\  & & & \\  & & & \\  & & & \\  & & & \\  & & & \\  & & & \\  & & & \\  & & & \\  & & & \\  & & & \\  & & & \\  & & & \\  & & & \\  & & & \\  & & & \\  & & & \\  & & & \\  & & & \\  & & & \\  & & & \\  & & & \\  & & & \\  & & & \\  & & & \\  & & & \\  & & & \\  & & & \\  & & & \\  & & & \\  & & & \\  & & & \\  & & & \\  & & & \\  & & & \\  & & & \\  & & & \\  & & & \\  & & & \\  & & & \\  & & & \\  & & & \\  & & & \\  & & & \\  & & & \\  & & & \\  & & & \\  & & & \\  & & & \\  & & & \\  & & & \\  & & & \\  & & & \\  & & & \\  & & & \\  & & & \\  & & & \\  & & & \\  & & & \\  & & & \\  & & & \\  & & & \\  & & & \\  & & & \\  & & & \\  & & & \\  & & & \\  & & & \\  & & & \\  & & & \\  & & & \\  & & & \\  & & & \\  & & & \\  & & & \\  & & & \\  & & & \\  & & & \\  & & & \\  & & & \\  & & & \\  & & & \\  & & & \\  & & & \\  & & & \\  & & & \\  & & & \\  & & & \\  & & & \\  & & & \\  & & & \\  & & & \\  & & & \\  & & & \\  & & & \\  & & & \\  & & & \\  & & & \\  & & & \\  & & & \\  & & & \\  & & & \\  & & & \\  & & & \\  & & & \\  & & & \\  & & & \\  & & & \\  & & & \\  & & & \\  & & & \\  & & & \\  & & & \\  & & & \\  & & & \\  & & & \\  & & & \\  & & & \\  & & & \\  & & & \\  & & & \\  & & & \\  & & & \\  & & & \\  & & & \\  & & & \\  & & & \\  & & & \\  & & & \\  & & & \\  & & & \\  & & & \\  &$ |
|      | Download data<br>from USB key to<br>device.Image: Download data<br>from USB key to<br>                                                                                                    | 1.5                                                                                                    |
| В    | <ul> <li>On this screen it is possible to see the STATUS of data transmission:         <ul> <li>USB E01: error configuration file not found,</li> <li>USB E02: error configuration file size out of limits (&gt; 6 kb),</li> <li>USB E03: error configuration file unreadable,</li> <li>USB E04: error configuration file cannot be opened,</li> </ul> </li> </ul> |                                                                                                    |

A

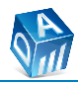

| STEP | DESCRIPTION                                            | ILLUSTRATION |
|------|--------------------------------------------------------|--------------|
|      | <ul> <li>USB E05: error configuration file</li> </ul>  |              |
|      | not accessible,                                        |              |
|      | <ul> <li>USB E06: error incorrect cfg trial</li> </ul> |              |
|      | mode,                                                  |              |
|      | <ul> <li>USB E07: error cfg file not</li> </ul>        |              |
|      | compliant,                                             |              |
|      | - OK: don <u>e.</u>                                    |              |
|      | The button Collevie the return to the                  |              |
|      | • The button allows the return to the                  |              |
|      | previous screen (ID 1-2).                              |              |
|      | <u>-</u> , , , , , , , , , , , , , , , , , , ,         |              |
|      | • The button <b>una</b> allows the return to           |              |
|      | the home page.                                         |              |

If technical assistance is required, a file can be generated containing the state of the art of the device parameters.

After inserting the USB key into the appropriate USB HOST under the display, use the data upload function ()) on the ID 1.5 screen, a <u>confxxxx</u> file will be automatically loaded on the USB key (where xxxx are the last 4 digits of the serial number of the HMICPU).

Through this function it is possible to update the firmware of the device.

| STEP | DESCRIPTION                                                                                                    | ILLUSTRATION    |
|------|----------------------------------------------------------------------------------------------------|-----------------|
| A    | <ul> <li>Insert a USB key (2.0 at least) in the PC<br/>USB port and copy in the USB key the<br/>following files supplied by FONA:         <ul> <li>hmi_0102.bin</li> <li>img_0101.bin</li> <li>upgrade.ini</li> </ul> </li> </ul>                                                                             |                 |
| C    | opy in the USB key DIRECTLY the files, and n                                                                                                    | ot a folder.    |
| В    | <ul> <li>When the device is turned OFF, insert<br/>the USB key with the appropriate<br/>firmware version in the appropriate or<br/>USB HOST under the display.</li> </ul>                                                                                                    |                 |
| С    | • Turn ON the device and wait for the firmware update home page visualization (auto-detect).                                                                                                    |                 |
| D    | <ul> <li>Wait for messages: <ul> <li>"Init",</li> <li>"Updating 1/2" (FW update),</li> <li>"Updating 2/2" (images update).</li> </ul> </li> <li>Wait for the update procedure to complete and the application to start to make sure that the firmware download process has completed successfully.</li> </ul> | Init<br>V. 1.01 |

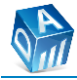

| STEP | DESCRIPTION | ILLUSTRATION              |
|------|-------------|---------------------------|
|      |             | Updating 1 / 2<br>V. 1.01 |
|      |             | Updating 2 / 2<br>V. 1.01 |

Status / error messages are displayed in the centre of the screen:

- Init: initialization,
- Updating 1/2: FW update in progress,
- Updating 2/2: QSPI update in progress,
- FW E01: error no valid FW detected,
- FW E02: error incorrect FW dimensions,
- FW E03: error FW downgrade not allowed,
- FW E04: error incorrect QSPI size,
- FW E05: error QSPI downgrade not allowed.

During the FW update, it is possible to see the bootloader version at the bottom right.

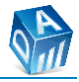

## Diagnostic and usage information:

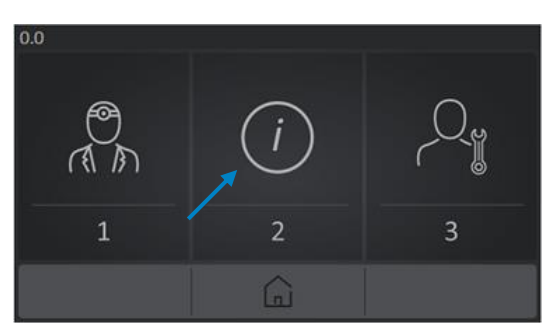

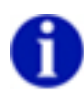

EN

The following paragraphs show the various settings present once entered the diagnostic and use information menu.

## ID 2.1.1 - Device information

| STEP      | DESCRIPTION                                                                                                    | ILLUSTRATION                               |
|-----------|----------------------------------------------------------------------------------------------------|--------------------------------------------|
| A         | • The icon indicated allows the access to the device information.                                                                                                    | 2.0                                        |
| В         | <ul> <li>The icon indicated allows the access to the device diagnostic.</li> </ul>                                                                                                    | 21<br>1<br>2<br>1<br>2<br>1<br>2           |
| With side | e icons and it is possible to navig                                                                                                    | ate between the following screens:         |
| B-1       | <ul> <li>On screen ID 2.1.1-1 it is possible to see: <ul> <li>"ID": device model (XVI-150 WM or XVI-150 FM),</li> <li>"SN": device serial number,</li> <li>"CODE": device code (§4).</li> </ul> </li> <li>"X-RAY SW CMD": selected if the x-ray emission button on the control panel display was activated during installation.</li> </ul> | 2.11 DEVICE MODEL: ID: SN: SN: CODE: CODE: |

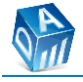

| STEP | DESCRIPTION                                                                                                    | ILLUSTRATION                                                                               |
|------|----------------------------------------------------------------------------------------------------|--------------------------------------------------------------------------------------------|
| B-2  | <ul> <li>On screen ID 2.1.1-2 it is possible to see:</li> <li>"ID": THA model,</li> <li>"SN": THA serial number,</li> <li>"CODE": THA code.</li> </ul>                                                                                                    | 2.1.1-2 GENERATOR MODEL: ID:                                                               |
| B-3  | <ul> <li>On screen ID 2.1.1-3 it is possible to see:         <ul> <li>"CPU SN": CPU board serial number,</li> <li>"FW CPU": CPU firmware version,</li> <li>"PWD SN": PWD board serial number,</li> <li>"FW PWD": PWD firmware version,</li> <li>"MSG": message table version.</li> </ul> </li> </ul>                                                                                                    | 2.1.1-3       CPU SN:       PWD SN:       PWD FW:       MSG V:                             |
| В-4  | <ul> <li>On screen ID 2.1.1-4 it is possible to see:         <ul> <li>"CPU-DRIVER COM.":</li> <li>Green: CPU-PWD stable communication,</li> <li>Red: CPU-PWD instable communication.</li> <li>"MSG": number of total messages exchanged between CPU and DRIVER,</li> <li>"OK": number of "MSG" exchanged correctly,</li> <li>"KO": number of "MSG"</li> <li>exchanged incorrectly.</li> </ul> </li> <li>The command of allows the reset of the counters.</li> </ul> | 2.1.1- 4<br>CPU - DRIVER COM.<br>MSG: XXXXXXXX<br>OK: XXXXXXXX (YY%)<br>KO: XXXXXXXX (YY%) |
| В-5  | <ul> <li>On screen ID 2.1.1-5 it is possible to see:         <ul> <li>The status of optional security contacts:</li> <li>Green: security contacts 1 and 2 ON,</li> <li>Red: security contacts 1 or 2 OFF.</li> </ul> </li> <li>The status of the buzzer ON/OFF. To run a functional test press 1.</li> <li>The status of the remote switch PRESSED / RELEASED.</li> </ul>                                                                                           | 211-5                                                                                      |

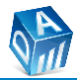

| STEP    | DESCRIPTION                                                                        | ILLUSTRATION                                                           |
|---------|------------------------------------------------------------------------------------|------------------------------------------------------------------------|
| B-6     | • On screen ID 2.1.1-6 it is possible to see the total working time of the device. | 2:11-6<br>GLOBAL COUNTERS<br>HH:12345678<br>MM:12345678<br>S5:12345678 |
| • The b | outton 🖌 allows the return to the previous                                         | screen (ID 2.1).                                                       |
| • The b | outton allows the return to the home pa                                            | age.                                                                   |

## ID 2.1.2 - Alarms counter

| STEP | DESCRIPTION                                                                                                    | ILLUSTRATION                                                                                                    |
|------|----------------------------------------------------------------------------------------------------|----------------------------------------------------------------------------------------------------|
| A    | • The icon indicated allows the access to the device information.                                                                                                    | 2.0<br>1 2<br>( )                                                                                                    |
| В    | • The icon indicated allows the access to the alarm counter.                                                                                                    |                                                                                                    |
| С    | <ul> <li>On this screen it is possible to see the repeatability of errors (refer to §11 to know the errors).</li> <li>The button allows the return to the previous screen (ID 2.1).</li> <li>The button allows the return to the home page.</li> </ul> | 2.1.2         ERR 1       ERR 2       ERR 3       ERR 4       ERR 5       ERR 6       ERR 7       ERR 8         0       1       0       0       3       0       0       1         err 9       ERR 10       ERR 11       ERR 12       ERR 13       ERR 14       ERR 15         0       1       0       0       0       2       Image: Constraint of the second second seco |

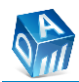

## ID 2.2 - Exposure counter

| STEP | DESCRIPTION                                                                                                    | ILLUSTRATION                                                                                                    |
|------|----------------------------------------------------------------------------------------------------|----------------------------------------------------------------------------------------------------|
| A    | • The icon indicated allows the access to the exposure counter (the icon is visible only if the "EXAMS COUNTER" option has been enabled on screen ID 1.3-1).                                                                                                    | 2.0<br>1<br>2<br>1                                                                                                    |
| В    | <ul> <li>On this screen it is possible to see the number of exams performed.</li> <li>The icon represents the number of manual exams.</li> <li>If the device is used in trial mode, the percentage of exams performed is visualized. When "TRIAL xxx %" is &gt; 90%, the status of the device visualized on the home page turns orange for 10 seconds following an examination to report the situation. Contact technical support.</li> <li>The button allows the return to the previous screen (ID 2.0).</li> <li>The button allows the return to the home page.</li> </ul> | $ \begin{array}{c} 22 \\ 1 \\ 0 \\ 1 \\ 0 \\ 1 \\ 0 \\ 1 \\ 0 \\ 0 \\ 1 \\ 0 \\ 0 \\ 1 \\ 0 \\ 0 \\ 0 \\ 0 \\ 0 \\ 0 \\ 0 \\ 0 \\ 0 \\ 0$ |

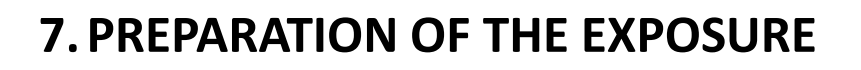

## 7.1 Preparation of the exposure

#### 7.1.1 Moving of the mobile unit

• Use the handles to position the unit and lock it permanently by lowering the brake levers of the wheels. The scissor arm must remain closed in the resting position when the unit is moved.

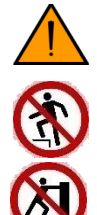

Risk of overturning.

Do not step onto the base plate or legs.

Carry the mobile unit by the appropriate handle.

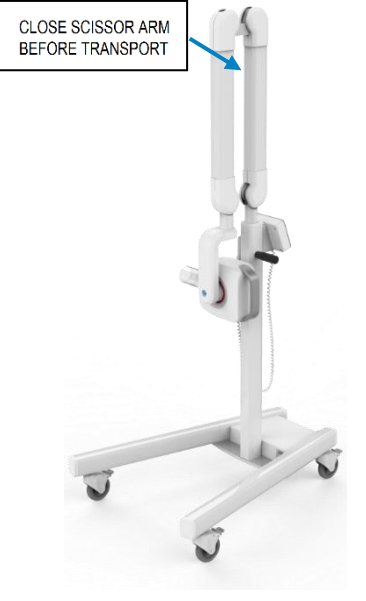

#### 7.1.2 Turning ON the unit

• Turn ON the device with the switch.

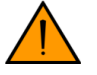

Do not press the remote switch button when turning ON the device.

• At the end of switching on, the home page will appear on the display. The green icon at the top indicates that the unit is ready for irradiation.

The last used exposure parameters are proposed.

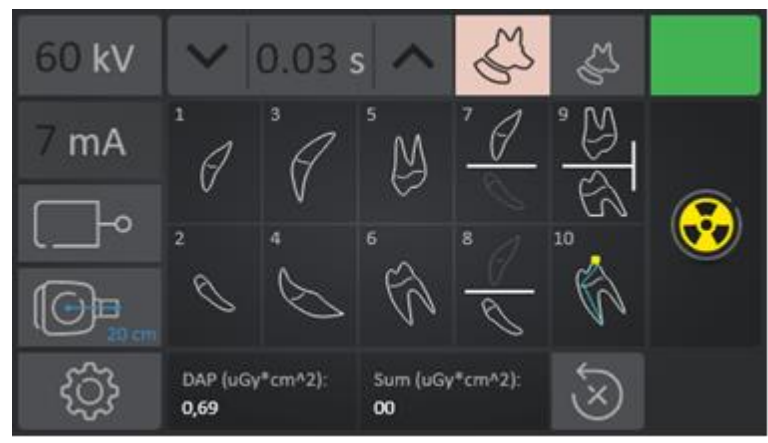

## 7.1.3 THA positioning

- Place the patient.
- Place the image receptor in the anatomical area of interest and orient the THA accordingly.

Place the THA by using the appropriate handle. Avoid touching the patient during the placement of the THA.

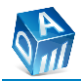

## 7.1.4 Receptor placement

## Parallel technique

| IMMAGE | DESCRIPTION                                                                                                    |
|--------|----------------------------------------------------------------------------------------------------|
|        | Receptor positioned parallel to the object to be radiographed and the x-rays are directed perpendicular to both the receptor and the tooth / root. |

## Bisector technique

| IMMAGE | DESCRIPTION                                                                                                    |
|--------|----------------------------------------------------------------------------------------------------|
|        | Receptor positioned parallel to the tooth, the x-rays are directed perpendicular to an imaginary line that divides in two the angle between the sensor plane and the long axis of the tooth. |

## 7.2 Starting exposure

| STEP | DESCRIPTION                                                                           | ILLUSTRATION                                                                                                    |  |  |  |
|------|---------------------------------------------------------------------------------------|----------------------------------------------------------------------------------------------------|--|--|--|
| A    | <ul> <li>Selection of the anatomical region of interest (refer to §6.1.1).</li> </ul> |                                                                                                    |  |  |  |
| В    | <ul> <li>Selection of the patient body size<br/>(refer to §6.1.2).</li> </ul>         |                                                                                                    |  |  |  |
| с    | <ul> <li>Selection of the exposure parameters<br/>(refer to §6.1.3).</li> </ul>       | 70kV       0.03 s       ↓       ↓         7 mA       ↓       60kV       65kV       70kV         ⊕       ⊕       ⊕       ↓       ↓       ↓         DAP (uGy*cm^22):       ⊕       ⊕       ⊕       ⊕         ♥       ⊕       ⊕       ⊕       ⊕       ⊕ |  |  |  |

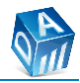

| STEP | DESCRIPTION                                                                                                    | ILLUSTRATION                                                                                                    |
|------|----------------------------------------------------------------------------------------------------|----------------------------------------------------------------------------------------------------|
| D    | <ul> <li>Selection of the kind of receptor (refer<br/>to §6.1.4).</li> </ul>                                                                                                    | 60 kV       ✓       0.03 s       ▲       ▲       ▲         7 mA       ▲       ▲       ↓       ↓       ↓       ↓       ↓       ↓       ↓       ↓       ↓       ↓       ↓       ↓       ↓       ↓       ↓       ↓       ↓       ↓       ↓       ↓       ↓       ↓       ↓       ↓       ↓       ↓       ↓       ↓       ↓       ↓       ↓       ↓       ↓       ↓       ↓       ↓       ↓       ↓       ↓       ↓       ↓       ↓       ↓       ↓       ↓       ↓       ↓       ↓       ↓       ↓       ↓       ↓       ↓       ↓       ↓       ↓       ↓       ↓       ↓       ↓       ↓       ↓       ↓       ↓       ↓       ↓       ↓       ↓       ↓       ↓       ↓       ↓       ↓       ↓       ↓       ↓       ↓       ↓       ↓       ↓       ↓       ↓       ↓       ↓       ↓       ↓       ↓       ↓       ↓       ↓       ↓       ↓       ↓       ↓       ↓       ↓       ↓       ↓       ↓       ↓       ↓       ↓       ↓       ↓       ↓       ↓       ↓       ↓ |
| E    | <ul> <li>Selection of the kind of BLD (refer to<br/>§6.1.5).</li> </ul>                                                                                                    | 60 kV ✓ 0.03 s ∧<br>7 mA                                                                                                    |
| F-1  | <ul> <li>If the device is installed as indicated in points <b>I2</b> or <b>I3</b> of §5.1:</li> <li>get out of the room.</li> </ul>                                                                                                    |                                                                                                    |
| F-2  | <ul> <li>If the device is installed as indicated in point I1 of §5.1 or if it is mobile:         <ul> <li>hold the command and take at least 2 m (78 <sup>47</sup>/<sub>64</sub> in) from the patient, out of the trajectory of the x-ray beam, to protect against diffuse and dispersed radiation.</li> </ul> </li> </ul> |                                                                                                    |
| G    | <ul> <li>Press the remote switch or the x-ray<br/>emission icon on the control panel<br/>display (if enabled), hold it until the<br/>yellow light and buzzer turn OFF to<br/>indicate the end of the irradiation.</li> </ul>                                                                                               |                                                                                                    |
|      | Release the button earlier than expected o<br>is interrupted immediately, and the related<br>exposure occurs during the heating of the<br>the image receptor has not been exposed.                                                                                                    | nly in case of need: the radiation emission<br>d alarm is generated. If the interruption of<br>filament there has been no irradiation and                                                                                                    |

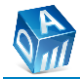

| STEP | DESCRIPTION                                                                                                    | ILLUSTRATION                                                                                                    |
|------|----------------------------------------------------------------------------------------------------|----------------------------------------------------------------------------------------------------|
| Н    | <ul> <li>If the arming function is enabled, a summary screen will be visualized with the data entered and the waiting time before the x-ray emission.</li> <li>Follow the instructions at point G to start the exposure.</li> </ul>                                                                                                    | P6 MANDIBULAR MOLARS $\widehat{\mathbf{N}}$ 70 kV       7 mA       0.05 s $\bigotimes$ $\bigotimes$ $\bigotimes$ $\bigotimes$ $\bigotimes$ $\bigotimes$ $\bigotimes$ $\bigotimes$ |
| I    | <ul> <li>The device status icon becomes yellow<br/>and the x-rays icon is visualized.</li> </ul>                                                                                                    | 60 kV ∨ 0.03 s ∧ ↔ ↔<br>7 mA                                                                                                    |
| J    | <ul> <li>When exposure is finished, an<br/>animation indicates to release the x-<br/>rays button.</li> </ul>                                                                                                    | 60 kV<br>7 mA                                                                                                    |
| к    | • Once irradiation is complete, hang up the remote switch and remove the exposed image receptor.                                                                                                    |                                                                                                    |
| L    | <ul> <li>After each exposure, the device<br/>manages the cooling according to the<br/>established working cycle (1:20).<br/>During the cooling period the device<br/>is inhibited, the device status icon is<br/>blue, and a new exposure cannot be<br/>performed. At the end of the cooling<br/>time the icon goes green again and<br/>the device is ready for a new<br/>exposure.</li> </ul> | 60 kV<br>7 mA                                                                                                    |
| Μ    | <ul> <li>If the DAP presentation is selected,<br/>the DAP value corresponding to the<br/>exposure parameters and those of<br/>the declared device (source-skin<br/>distance and BLD shape) is shown at<br/>the bottom of the display.</li> </ul>                                                                                                    |                                                                                                    |

EN

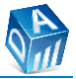

## 7.3 Turning OFF the unit

If the device is no longer to be used, it must be turned off.

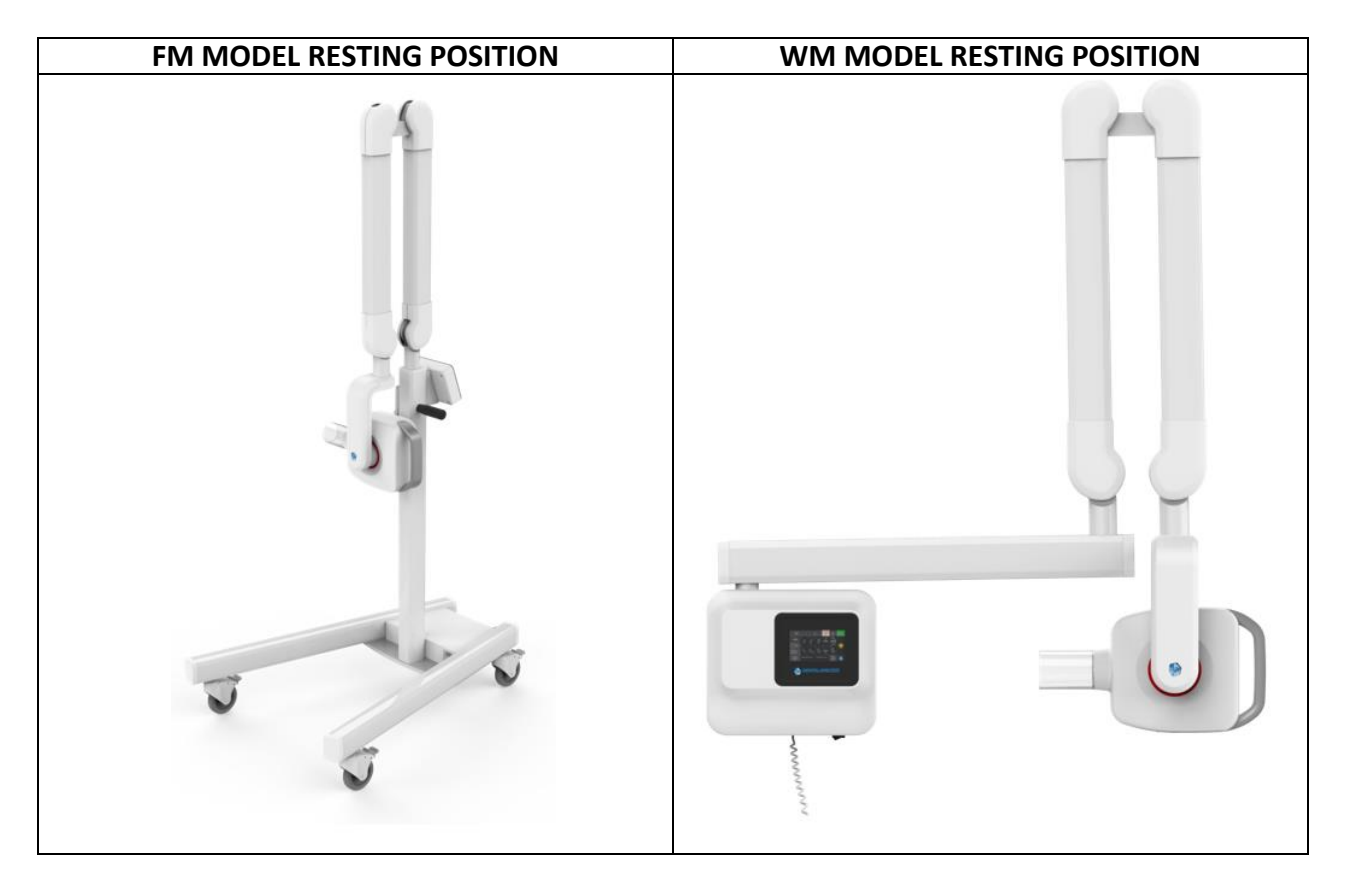

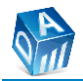

# **8. EXPOSURE TIMES AND INDICES**

## 8.1 Range of exposure times

The exposure table in s and mAs (current product on time) at 7 mA includes 51 steps from 0.01 to 3.2 s (i.e. from 0.07 to 22.40 mAs) according to the R20 scale (20 steps per decade, doubling the value every 6 steps forward, halving it every 6 steps backward).

| mAs R'20 | EXP TIME [s] | mAs R'20 | EXP TIME [s] |
|----------|--------------|----------|--------------|
| 0.071    | 0.010        | 2.200    | 0.314        |
| 0.080    | 0.011        | 1.400    | 0.200        |
| 0.090    | 0.013        | 1.600    | 0.229        |
| 0.100    | 0.014        | 1.800    | 0.257        |
| 0.110    | 0.016        | 2.000    | 0.286        |
| 0.125    | 0.018        | 2.500    | 0.357        |
| 0.140    | 0.020        | 2.800    | 0.400        |
| 0.160    | 0.023        | 3.200    | 0.457        |
| 0.180    | 0.026        | 3.600    | 0.514        |
| 0.200    | 0.029        | 4.000    | 0.571        |
| 0.220    | 0.031        | 4.500    | 0.643        |
| 0.250    | 0.036        | 5.000    | 0.714        |
| 0.280    | 0.040        | 5.600    | 0.800        |
| 0.320    | 0.046        | 6.300    | 0.900        |
| 0.360    | 0.051        | 7.100    | 1.014        |
| 0.400    | 0.057        | 8.000    | 1.143        |
| 0.450    | 0.064        | 9.000    | 1.286        |
| 0.500    | 0.071        | 10.000   | 1.429        |
| 0.560    | 0.080        | 11.200   | 1.600        |
| 0.630    | 0.090        | 12.500   | 1.786        |
| 0.710    | 0.101        | 14.000   | 2.000        |
| 0.800    | 0.114        | 16.000   | 2.286        |
| 0.900    | 0.129        | 17.500   | 2.500        |
| 1.000    | 0.143        | 20.000   | 2.857        |
| 1.100    | 0.157        | 22.400   | 3.200        |
| 1.250    | 0.179        |          |              |

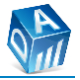

## 8.2 Image receptor exposure index

Before using the unit, load the exposure indices of the available image receptors, if different from the factory-set values (refer to §6.1.9).

| EXP INDEX | CLASS | RECEPTOR       |
|-----------|-------|----------------|
| 0.180     |       |                |
| 0.200     |       |                |
| 0.220     |       |                |
| 0.250     |       |                |
| 0.280     |       |                |
| 0.320     |       |                |
| 0.360     |       |                |
| 0.400     |       |                |
| 0.450     |       |                |
| 0.500     | 1/2 E | Digital sensor |
| 0.560     |       |                |
| 0.630     |       |                |
| 0.710     |       |                |
| 0.800     | F     |                |
| 0.900     |       |                |
| 1.000     | E     | Phosphor plate |
| 1.100     |       |                |
| 1.250     |       |                |
| 1.400     |       |                |
| 1.600     |       |                |
| 1.800     |       |                |
| 2.000     | D     | Film           |
| 2.200     |       |                |
| 2.500     |       |                |

- The exposure index 1 corresponds to class E receptors which are taken as a dose reference for exposure.
- In the case of type D image receptors that require twice the dose as type E receptors, increase the exposure index value by 6 steps, which doubles the exposure index to 2.
- Type F film requiring less dose than type E should be used with exposure index 0.8.
- Digital sensors requiring half a dose compared to type E should be used with exposure index 0.5 (E/2).

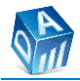

#### 8.2.1 Exposure values in s

Pre-programmed exposure values expressed in s (time) recommended for the use of different classes of receptor sensitivity, at a source-skin distance of 20 cm (7  $\frac{7}{8}$  in) or 30 cm (11  $\frac{13}{16}$  in).

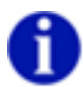

The exposure indices of the different classes of receptor sensitivity are given at §8.2.

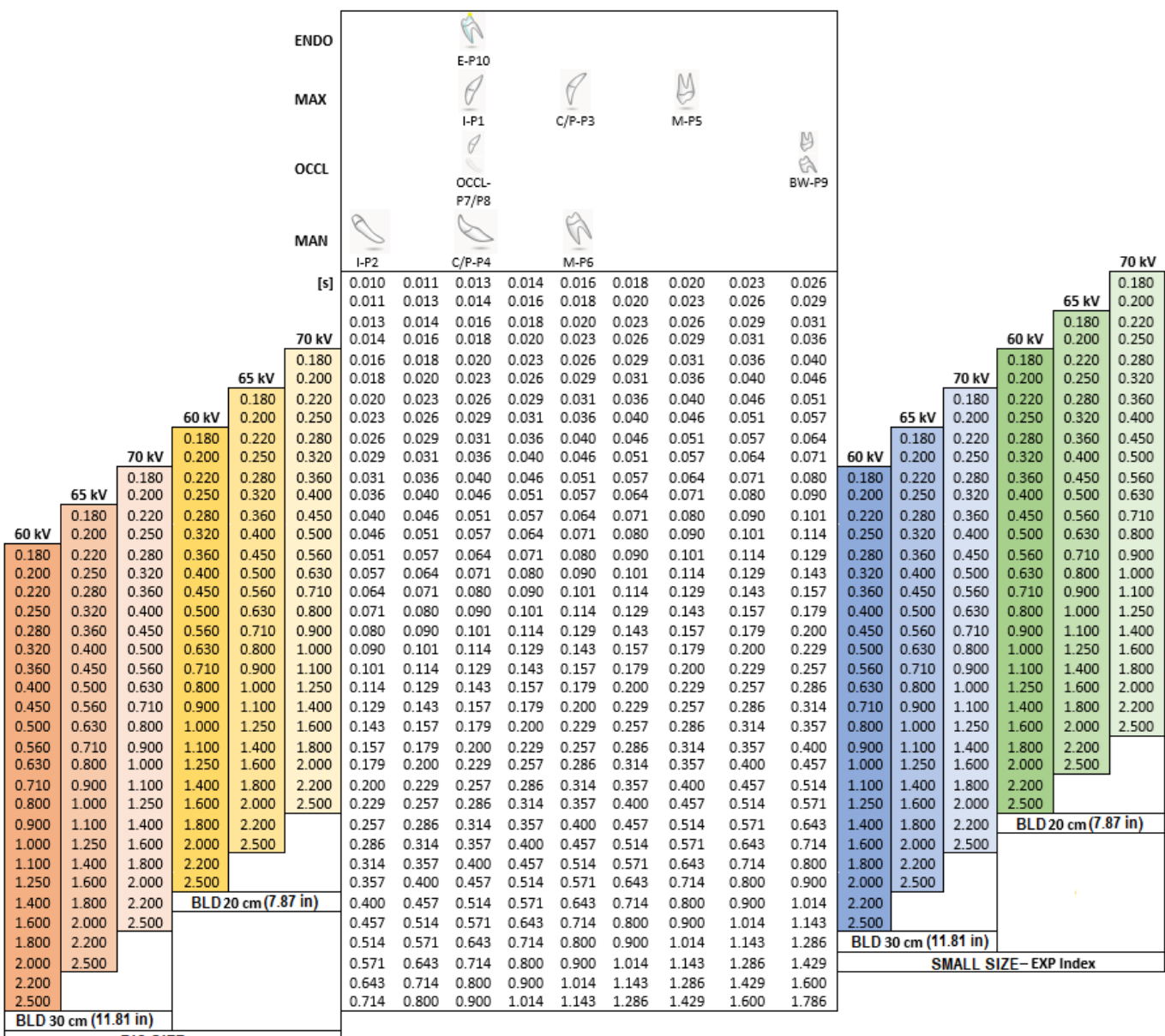

BIG SIZE – EXP Index

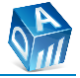

#### 8.2.2 Exposure values in mAs

Pre-programmed exposure values expressed in mAs (time and current product) recommended for the use of different classes of receptor sensitivity, at a source-skin distance of 20 cm (7  $^{7}/_{8}$  in) or 30 cm (11  $^{13}/_{16}$  in).

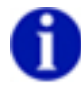

The exposure indices of the different classes of receptor sensitivity are given at §8.2.

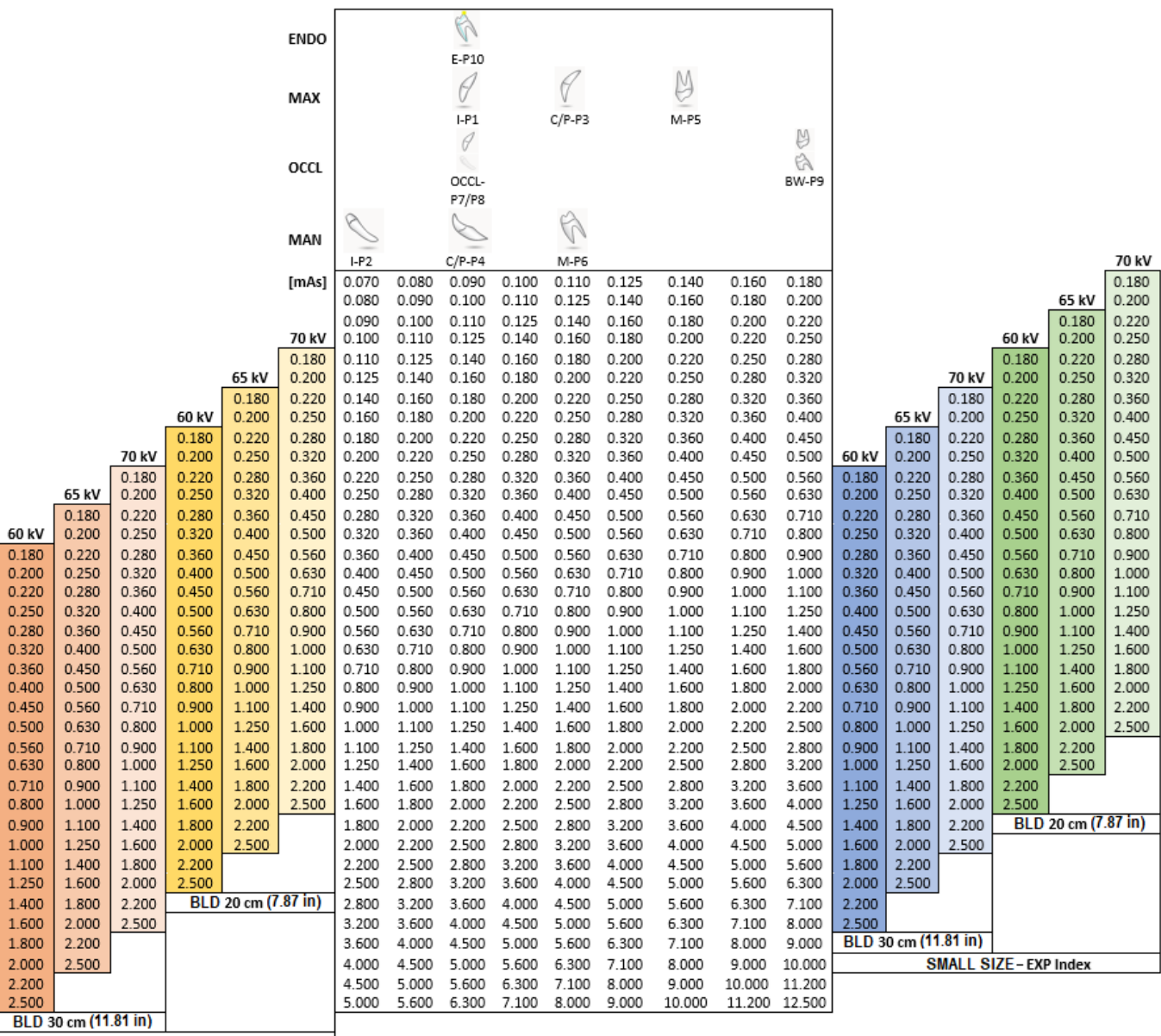

BIG SIZE – EXP Index

(EN)

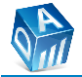

## **9. CARE AND MAINTENANCE**

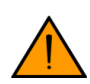

Risk of electric shock.

All the cleaning, disinfection, inspection, and maintenance operations described must be carried out with the device disconnected from the network, turning OFF the general switch.

## 9.1 Cleaning

• Use a mild soap to remove fingerprints or other traces of dirt, taking care that liquid substances do not enter the equipment as they may damage electronic components.

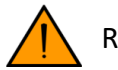

Risk of corrosion.

- Clean the plastic covers with a soft cloth and a mild detergent or cloth soaked in 70% isopropyl alcohol. It is recommended to use only certified disinfectants. Do not expose the product to non-specific liquids, do not use solvents or corrosive substances.
- The display can be cleaned with a microfiber cloth (possibly slightly damp).

## 9.2 Disinfecting

• Parts that can come into contact with the patient after each use must be cleaned with a detergent (e.g. 2% ammonia solution) and then disinfected. Do not expose the product to non-specific liquids, do not use solvents or corrosive substances.

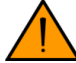

Risk of corrosion.

## 9.3 Inspection and Maintenance

Preventive inspection and maintenance operations must be carried out regularly to preserve the safety and health of patients, operators, and third parties.

Preventive and corrective maintenance must be carried out regularly by qualified, trained, and authorized personnel after 4, 7, and 10 years from the date of installation and then every two years to cover the following aspects:

- movements of mechanical parts,
- locking of the yellow-green conductors at the PE points of grounding protection,
- accuracy of anodic voltage,
- accuracy of anodic current,
- accuracy of exposure time,
- adequacy of irradiation level.

To perform preventive or corrective inspection and maintenance, follow the instructions in the installation and service manual. When carrying out maintenance work on the unit, it is recommended that the technician in charge draw up a report with the details of the intervention performed, the list of any parts replaced, the changes made to the system parameter settings, if applicable, in addition to the name and address of the customer and the technical assistance company involved, completing with date and signature. When components fail with possible safety effects, they must be replaced with original spare parts.

Also recommended that the user inspect the device each year to verify the following aspects:

- availability of manuals,
- absence of mechanical damage,
- presence and readability of labels,
- proper operation of the display,

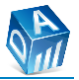

- proper operation of light and buzzer at irradiation,
- proper functioning of voluntary interruption of irradiation (dead man function).

## 9.4 Disposal of obsolete equipment

The device is composed of different materials: including different types of metal, plastics, electronic components, and dielectric oil in the THA.

The symbol of the "crossed-out bin" on the product indicates that: when the product has reached the end of its useful life, it should not be disposed of as urban waste but must be subject to separate collection and transfer to specialized operators for recycling waste disposal of electrical and electronic appliances (WEEE), in compliance with the laws in force. This avoids possible negative effects on human health and the environment, and also promotes the recycling of the materials of which the product is composed. The law provides for sanctions in the case of illegal disposal.

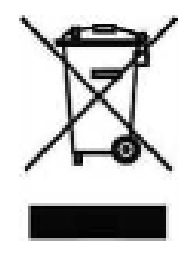

FONA and its local resellers take on the commitments associated with the management of WEEE of a professional nature, according to European Directives 2002/96/EC and 2003/108/EC.

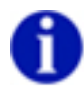

Contact the dealer if final disposal of the product is necessary.

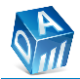

# **10. ELECTROMAGNETIC COMPATIBILITY**

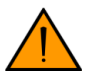

Risk of electromagnetic interference.

## 10.1 Electromagnetic emissions

DENTALAIRE DC is suitable for use in the specified electromagnetic environment. The customer or user must ensure that it is used in that environment.

| EMISSIONS TEST                                               | LEVEL OF   | ELECTROMAGNETIC ENVIRONMENT                                                                                                    |
|--------------------------------------------------------------|------------|----------------------------------------------------------------------------------------------------|
|                                                              | COMPLIANCE |                                                                                                    |
| RF emissions<br>CISPR 11                                     | Group 1    | DENTALAIRE DC uses radio frequency energy only<br>for its own internal function. Therefore, the radio<br>frequency emission is extremely low and should not<br>cause interference to nearby electronic equipment. |
|                                                              | Class B    |                                                                                                    |
| Harmonic emissions<br>IEC 61000-3-2                          | Complies   | DENTALAIRE DC is suitable for use in household                                                                                                    |
| Voltage fluctuations<br>/ flicker emissions<br>IEC 61000-3-3 | Complies   | complexes and complexes directly connected to the<br>low voltage power supply network that powers<br>buildings used for domestic applications.                                                                    |
| RF emissions<br>CISPR 11                                     | Group 1    |                                                                                                    |

## 10.2 Electromagnetic immunity

DENTALAIRE DC is suitable for use in the specified electromagnetic environment. The customer or user must ensure that it is used in that environment.

| IMMUNITY TEST                                         | TEST LEVEL                                                                                                    | LEVEL OF                    | ELECTROMAGNETIC                                                                                                    |
|-------------------------------------------------------|----------------------------------------------------------------------------------------------------|-----------------------------|----------------------------------------------------------------------------------------------------|
|                                                       | 60601-1-2                                                                                                    | COMPLIANCE                  | ENVIRONMENT                                                                                                    |
| Electrostatic<br>discharges (ESD)<br>IEC 61000-4-2    | 8 kV contact<br>2/4/8/15 kV air                                                                                   | Test level<br>IEC 60601-1-2 | The floor must be made of<br>wood, concrete or ceramic tiles.<br>If the floor is covered with<br>synthetic material, the relative<br>humidity must be at least 30%.                                                                       |
| Radiated<br>electromagnetic<br>field<br>IEC 61000-4-3 | 3 V/m from 80<br>MHz to 2.7 GHz                                                                                   | Test level<br>IEC 60601-1-2 | Portable or mobile radio<br>frequency communications<br>equipment should not be used in<br>close proximity to any<br>component of the device,<br>including cables.<br>Minimum distance of 30 cm (11<br><sup>13</sup> / <sub>16</sub> in). |
| Electrical fast<br>transient /burst<br>IEC 61000-4-4  | 2 kV for power<br>supply lines<br>1 kV for input /<br>output lines > 3 m<br>(118 <sup>7</sup> / <sub>64</sub> in) | Test level<br>IEC 60601-1-2 | The quality of network power<br>should be that for standard<br>commercial or hospital<br>environments.                                                                                                    |
| Surge<br>IEC 61000-4-5                                | 0.5/1 kV<br>differential mode<br>0.5/1/2 kV<br>common mode                                                        | Test level<br>IEC 60601-1-2 | The quality of network power<br>should be that for standard<br>commercial or hospital<br>environments.                                                                                                    |

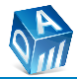

|                                                                                                    | 1                                                                                                    |                             | r                                                                                                    |
|----------------------------------------------------------------------------------------------------|----------------------------------------------------------------------------------------------------|-----------------------------|----------------------------------------------------------------------------------------------------|
| IMMUNITY TEST                                                                                                    | TEST LEVEL<br>60601-1-2                                                                                                    | LEVEL OF<br>COMPLIANCE      | ELECTROMAGNETIC<br>ENVIRONMENT                                                                                                    |
| Conducted<br>disturbances<br>induced by RF fields<br>IEC 61000-4-6                                                 | 3 V from 150 kHz<br>to 80 MHz                                                                                               | Test level<br>IEC 60601-1-2 | Portable or mobile radio<br>frequency communications<br>equipment should not be used in<br>close proximity to any<br>component of the device,<br>including cables.<br>Minimum distance of 30 cm (11<br><sup>13</sup> / <sub>16</sub> in).                                                                          |
| Voltage dips, short<br>interruptions and<br>voltage variations<br>on power supply<br>input lines<br>IEC 61000-4-11 | 10 ms - 0% at 0°,<br>45°, 90°, 135°,<br>180°, 225°, 270°,<br>315°.<br>20 ms - 0% at 0°.<br>500 ms - 70% at 0°.<br>5 s - 0%. | Test level<br>IEC 60601-1-2 | The quality of network power<br>should be that for standard<br>commercial or hospital<br>environments. If the user of<br>DENTALAIRE DC requires<br>continuous operation even in<br>the event of a power failure. It is<br>recommended to power the<br>device from an uninterruptible<br>power supply or a battery. |
| Power frequency<br>(50/60 Hz)<br>magnetic field<br>IEC 61000-4-8                                                   | 30 A/m                                                                                                    | Test level<br>IEC 60601-1-2 | Magnetic fields at feeding<br>frequency should have the<br>characteristic levels of a<br>standard commercial or hospital<br>environments                                                                                                    |

## **10.3** Frequencies table of portable RF equipment

The device must remain at least at a minimum distance of 30 cm (11  ${}^{13}_{/_{16}}$  in) from other portable equipment which may generate frequencies such as those shown in the table:

| TEST<br>FREQUENCY<br>(MHz) | BAND <sup>a)</sup> | SERVICE <sup>a)</sup>                | MODULATION                                             | MAXIMUM<br>POWER<br>(W) | DISTANCE<br>(m)                              | IMMUNITY<br>TEST LEVEL |
|----------------------------|--------------------|--------------------------------------|--------------------------------------------------------|-------------------------|----------------------------------------------|------------------------|
| 385                        | 380-390            | TETRA 400                            | Pulse<br>modulation <sup>b)</sup><br>18 Hz             | 1.8                     | 0.3<br>(11 <sup>13</sup> / <sub>16</sub> in) | 27                     |
| 450                        | 430-470            | GMRS 460,<br>FRS 460                 | FM <sup>c)</sup><br>± 5 kHz<br>deviation<br>1 kHz sine | 2                       | 0.3<br>(11 <sup>13</sup> / <sub>16</sub> in) | 28                     |
| 710                        |                    | I TE Dand                            | Pulse                                                  |                         | 0.2                                          |                        |
| 745                        | 704-787            | 13, 17                               | modulation <sup>b)</sup>                               | 0.2                     | 0.3<br>(11 <sup>13</sup> / in)               | 9                      |
| 780                        |                    | 10, 17                               | 1 217 Hz                                               |                         | (±± / <sub>16</sub> m)                       |                        |
| 810                        |                    | GSM                                  |                                                        |                         |                                              |                        |
| 870                        |                    | 800/900,<br>TETRA 800                | Pulse                                                  |                         | 03                                           |                        |
| 930                        | 800-960            | iDEN 820,<br>CDMA 850,<br>LTE Band 5 | modulation <sup>b)</sup><br>18 Hz                      | 2                       | (11 <sup>13</sup> / <sub>16</sub> in)        | 28                     |
| 1720                       |                    | GSM 1800,                            | Pulco                                                  |                         |                                              |                        |
| 1845                       | 1700-1990          | 1900,                                | modulation <sup>b)</sup>                               | 2                       | 0.3<br>(11 <sup>13</sup> / <sub>16</sub> in) | 28                     |
| 1970                       |                    | DECT,                                | 217 П2                                                 |                         |                                              |                        |

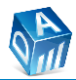

| TEST<br>FREQUENCY<br>(MHz) | BAND <sup>a)</sup> | SERVICE <sup>a)</sup>                                               | MODULATION                                  | MAXIMUM<br>POWER<br>(W) | DISTANCE<br>(m)                              | IMMUNITY<br>TEST LEVEL |
|----------------------------|--------------------|---------------------------------------------------------------------|---------------------------------------------|-------------------------|----------------------------------------------|------------------------|
|                            |                    | LTE Band 1,                                                         |                                             |                         |                                              |                        |
|                            |                    | 3, 4, 25;                                                           |                                             |                         |                                              |                        |
|                            |                    | UMTS                                                                |                                             |                         |                                              |                        |
| 2450                       | 2400-2570          | Bluetooth,<br>WLAN,<br>802.11<br>b/g/n,<br>RFID 2450,<br>LTE Band 7 | Pulse<br>modulation <sup>b)</sup><br>217 Hz | 2                       | 0.3<br>(11 <sup>13</sup> / <sub>16</sub> in) | 28                     |
| 5240                       |                    |                                                                     | Pulse                                       |                         | 0.2                                          |                        |
| 5500                       | 5100-5800          | 802 11 a/n                                                          | modulation <sup>b)</sup>                    | 2                       | U.3                                          | 9                      |
| 5785                       |                    | 002.11 0/11                                                         | 217 Hz                                      |                         | (±± <sup>2</sup> / <sub>16</sub> m)          |                        |

NOTE: If necessary to achieve the IMMUNITY TEST LEVEL, the distance between the transmitting antenna and the ME EQUIPMENT or ME SYSTEM may be reduced to 1 m (39  $_{3/_8}^{3}$  in). The 1 m (39  $_{3/_8}^{3}$  in) test distance is permitted by IEC 61000-4-3. <sup>a)</sup> For some services, only the uplink frequencies are included.

<sup>b)</sup> The carrier shall be modulated using a 50% duty cycle square wave signal.

<sup>c)</sup> As an alternative to FM modulation, pulse modulation of 50% can be used with a frequency of 18 Hz, as it does not represent effective modulation, but the worst condition.

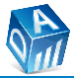

# **11. ERROR MESSAGES**

In case of error or alarm condition the icon indicating the device status turns red and the error message is shown on the device display in the form of an error code. The device is in a safe state and does not allow exposures to be carried out until the alarm is resolved.

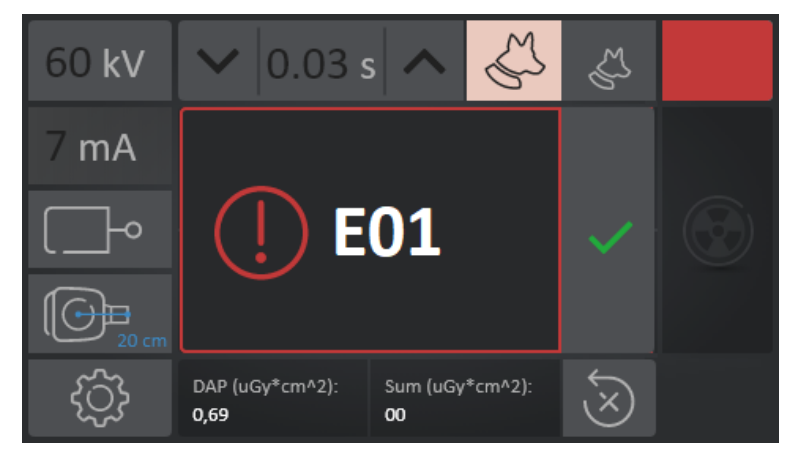

Error codes are structured according to the following table:

| CODE | DESCRIPTION                      | ACTION REQUIRED                                 |
|------|----------------------------------|-------------------------------------------------|
| E01  | Error safety contacts open       | Check that the safety contacts are in the       |
|      |                                  | closed position. Try again and call technical   |
|      |                                  | assistance if it persists.                      |
| E02  | Error software (data error)      | Turn OFF the device and call technical          |
|      |                                  | assistance.                                     |
| E04  | Error filament supply            | Turn OFF the device and call technical          |
|      |                                  | assistance.                                     |
| E08  | Exposure interrupted by back-up  | Turn OFF the device and call technical          |
|      | timer exhaustion                 | assistance.                                     |
| E16  | Error High Voltage regulation    | Turn OFF the device and call technical          |
|      |                                  | assistance.                                     |
| E32  | Error HMICPU – PWD communication | Turn OFF the device and call technical          |
|      |                                  | assistance.                                     |
| F33  | Error HMICPU – PWD parameters    | Turn OFF the device and call technical          |
| L33  |                                  | assistance.                                     |
| E34  | Exposure interrupted by operator | Make sure that the remote switch has been       |
|      |                                  | keep pressed down throughout the exam           |
|      |                                  | period. Try again and call technical assistance |
|      |                                  | if it persists.                                 |
| E35  | Error EEprom                     | Turn OFF the device and call technical          |
|      |                                  | assistance.                                     |
| E26  | Error software (Checksum)        | Turn OFF the device and call technical          |
| 230  |                                  | assistance.                                     |
| E37  | Error parameter out of range     | The parameter just entered is outside the       |
|      |                                  | allowed limits. Check the entered value again.  |
|      |                                  | Try again and call technical assistance if it   |
|      |                                  | persists.                                       |

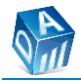

| CODE | DESCRIPTION                    | ACTION REQUIRED                                       |
|------|--------------------------------|-------------------------------------------------------|
| E38  | Error wrong password           | The password just entered is incorrect. Check         |
|      |                                | the entered password again. Try again and             |
|      |                                | call technical assistance if it persists.             |
| E39  | Error remote switch pressure   | The remote switch is detected ON:                     |
|      |                                | <ul> <li>when the device is turned ON,</li> </ul>     |
|      |                                | <ul> <li>after the device has cooled down.</li> </ul> |
|      |                                | Try again and call technical assistance if it         |
|      |                                | persists.                                             |
| E40  | Error device configuration     | Turn OFF the device and call technical                |
|      |                                | assistance.                                           |
| E41  | Error Trial Mode Expired (***) | Turn OFF the device and call technical                |
|      |                                | assistance.                                           |
| E42  | Error Trial Mode configuration | Incorrect Trial settings (service). Turn OFF the      |
|      |                                | device and call technical assistance.                 |
| E43  | Error wrong SN                 | The SN just entered is incorrect. Check the           |
|      |                                | entered SN again. Try again and call technical        |
|      |                                | assistance if it persists.                            |

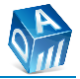

# **12. MARKING LABELS**

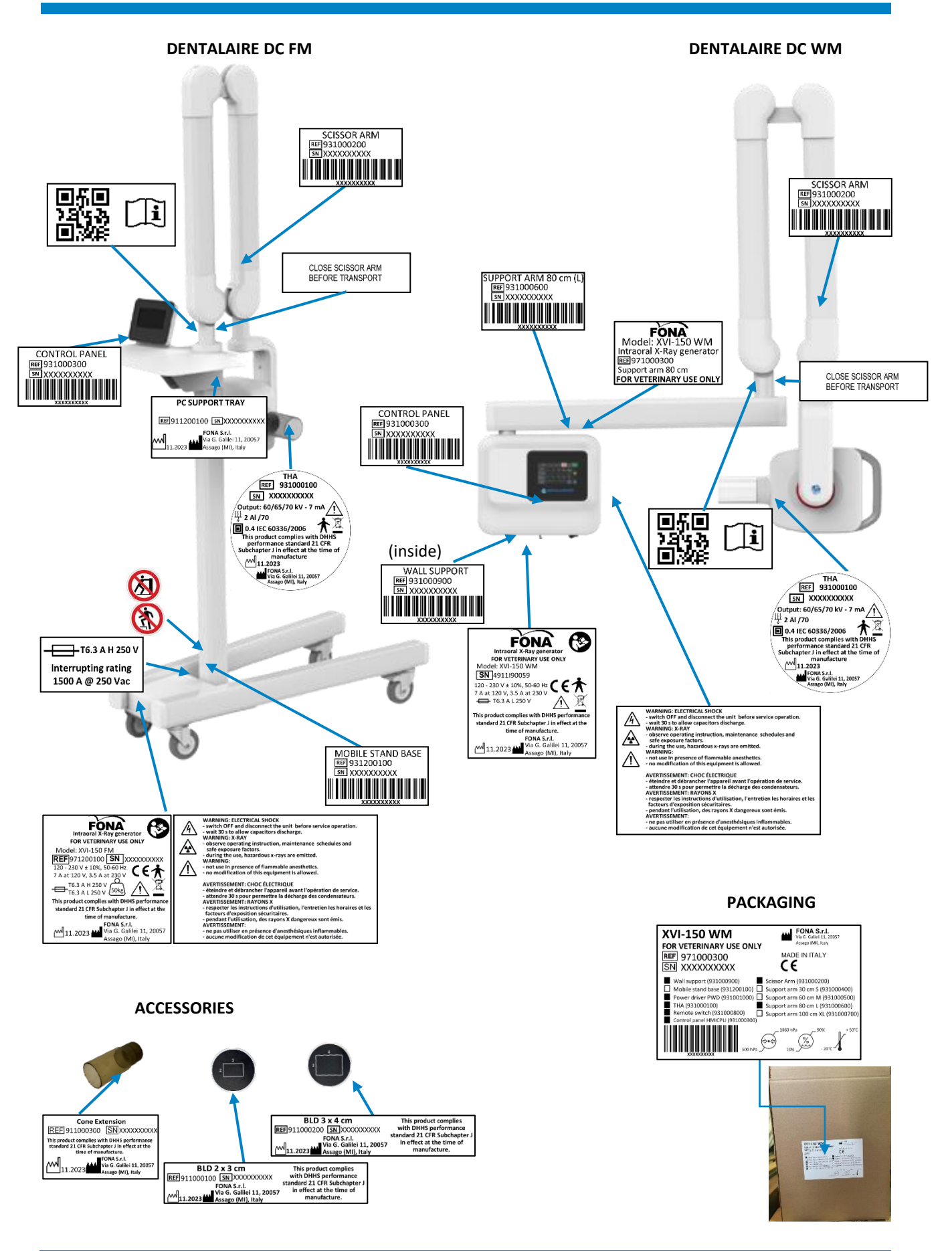

EN

Page intentionally left blank

Page intentionally left blank

User Manual

**DENTALAIRE** FONA S.r.l. Via Galileo Galilei 11, 20057 Assago (MI), Italy

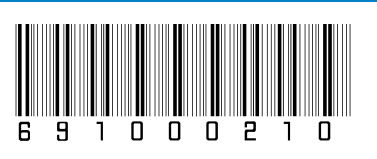